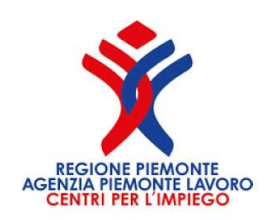

# Guida tecnica per la presentazione delle domande di contributo sul sistema informativo Contributi Fondo Regionale Disabili

# Sommario

| 1. Registrazione al Sistema             |                                                                     | 3  |
|-----------------------------------------|---------------------------------------------------------------------|----|
| 1.1. Anagrafica impresa richieden       | ite                                                                 | 7  |
| 2.Presentazione della Domanda di cont   | tributo                                                             | 11 |
| 2.1 Linea A: Incentivi per l'inserimen  | to lavorativo – Domanda di contributo                               | 13 |
| 2.1.1 Linea A: Incentivi per l'inseri   | mento lavorativo - Generazione ed invio della domanda               | 17 |
| 2.2 Linea B: Incentivi per il mantenin  | nento lavorativo – Domanda di contributo                            | 21 |
| 2.2.1 Linea B: Incentivi per il mant    | enimento lavorativo - Generazione ed invio della domanda            | 26 |
| 2.3. Linea C: Rimborso per l'attività d | di tirocini - Domanda di contributo                                 | 30 |
| 2.3.1. Linea C: Rimborso per l'attiv    | /ità di tirocini - Generazione ed invio della domanda               | 35 |
| 2.4. Linea D: Servizi di consulenza - D | Domanda di contributo                                               |    |
| 2.4.1 Linea D - Progetto d'interver     | nto                                                                 | 43 |
| 2.4.2. Linea D- Generazione ed inv      | vio della domanda                                                   | 45 |
| 2.5. Linea E: Contributi per acquisto   | di ausili e adattamento del posto di lavoro - Domanda di contributo | 48 |
| 2.5.1. Linea E - Progetto d'interve     | nto                                                                 | 54 |
| 2.5.2. Linea E- Generazione ed inv      | <i>v</i> io della domanda                                           | 56 |
| 3. Integrazioni                         |                                                                     | 60 |
| 4. Esito dell'istruttoria               |                                                                     | 63 |
| 5. Controdeduzioni                      |                                                                     | 64 |

# 1. Registrazione al Sistema

Figura 1 Registrazione

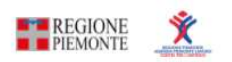

## CONTRIBUTI FONDO REGIONALE DISABILI

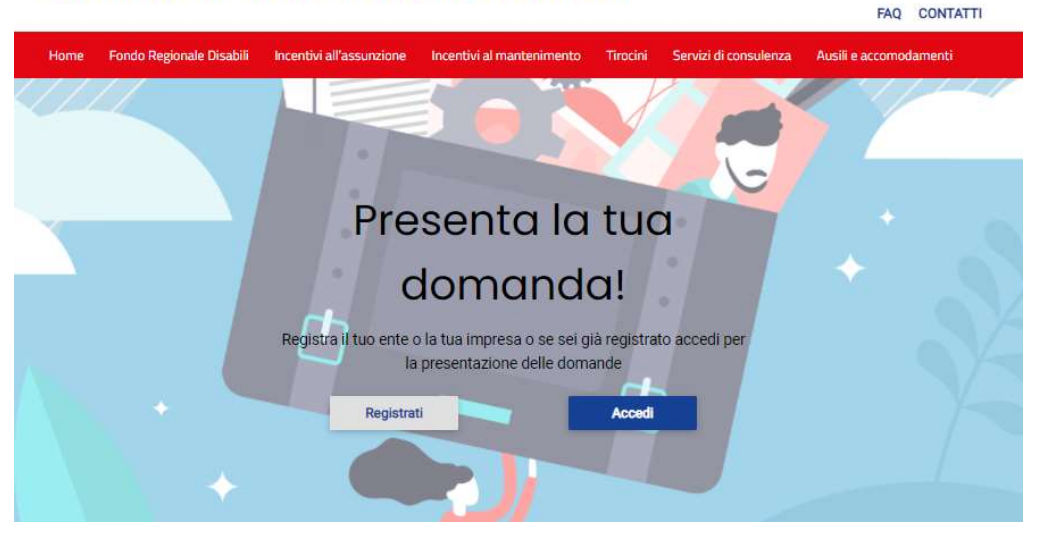

Il Sistema informativo Contributi Fondo Regionale Disabili è lo strumento informatico che il Richiedente dovrà utilizzare per tutte le fasi dell'Intervento, dalla presentazione della Domanda di partecipazione alla richiesta di liquidazione del contributo. Il sistema è disponibile al seguente link:

### https://www.contributifrd.it

Il Richiedente può recarsi sul portale Contributi FRD e selezionare Registrati come in Figura 1.

| Figura 2 Form d'Iscrizione                                          |
|---------------------------------------------------------------------|
| REGIONE PLEMONTE<br>AGENZIA PIEMONTE LAVORO<br>CENTRI PER L'IMPIEGO |
| Bando per l'erogazione di contributi rivolti ai datori di lavoro    |
| lavoro delle persone con disabilità.                                |
| REGISTRATI ORA                                                      |
| Compila il form                                                     |
| Ragione sociale                                                     |
| Codice fiscale                                                      |
| <mark>⊿</mark> Si è in possesso di Partita Iva                      |
| Partita IVA                                                         |
| Email                                                               |
| REGISTRATI                                                          |

Il Form d'Iscrizione prevede che il Richiedente compili i seguenti campi come in Figura 2:

- Ragione sociale
- Codice fiscale
- Partita IVA (nel caso in cui si sia in possesso di Partita IVA spuntare la casella dedicata)
- Email (si ricorda di non inserire la PEC)

Una volta compilati i dati e cliccato sul pulsante "REGISTRATI" il sistema presenterà un messaggio di conferma ed invierà, alla mail indicata, le credenziali d'accesso al Sistema.

ATTENZIONE: Non sarà più possibile modificare la Ragione sociale, il Codice Fiscale e la P.IVA indicati in fase di iscrizione. Il sistema effettua un controllo di univocità sul Codice Fiscale/Partita IVA dell'impresa. Pertanto, per una stessa impresa potrà essere effettuata una sola registrazione. Gli intermediari possono essere autorizzati dall'azienda ad operare con le credenziali dell'azienda stessa.

Nel caso in cui si provi ad effettuare una registrazione con una combinazione di Codice Fiscale e P.IVA già registrati, il sistema segnalerà l'errore e reindirizzerà l'utente sulla pagina di login (Fig. 2). Nel caso ci si accorga in fase di registrazione di aver inserito dei dati non corretti, si prega contattare l'Assistenza Tecnica FRD inviando una mail all'indirizzo helpdesk@contributifrd.it.

In caso in cui l'utente abbia dimenticato la password sarà possibile richiederne una nuova cliccando sul pulsante "Password dimenticata?" nella pagina di login (Fig. 3); in tale circostanza sarà richiesto di inserire il Codice Fiscale/Partita IVA indicato in fase di registrazione.

### Figura 3 Pagina di login

|                     | REGIONE PIEMONTE<br>AGENZIA PIEMONTE LAVORO<br>CENTRI PER L'IMPIEGO                                                                                |                      |
|---------------------|----------------------------------------------------------------------------------------------------|----------------------|
| BAN<br>DATO<br>MANT | DO PER L'EROGAZIONE DI CONTRIBUTI RIVOLT<br>DRI DI LAVORO PER FAVORIRE L'INSERIMENTO<br>ENIMENTO DEL POSTO DI LAVORO DELLE PERS<br>CON DISABILITÀ. | I AI<br>E IL<br>SONE |
|                     |                                                                                                    |                      |
| Userna              | me                                                                                                    | _                    |
| Userna<br>Passwo    | ord                                                                                                    |                      |
| Userna<br>Passwo    | ord<br>ordati di me 🔒 Password diment                                                                                                    | icata                |
| Userna<br>Passwo    | ord<br>ordati di me 🔒 Password diment<br>LOGIN                                                                                                    | icata                |

### 1.1. Anagrafica impresa richiedente

Il Sistema prevede che si inseriscano i dati relativi all'impresa una sola volta, nelle apposite sezioni.

Una volta effettuato l'accesso, prima di poter presentare le Domande di ammissione, il Richiedente dovrà quindi compilare la sezione "Anagrafica impresa".

È possibile accedere alla sezione "Anagrafica impresa" cliccando sull'apposito campo del menu di sistema (Figura 4).

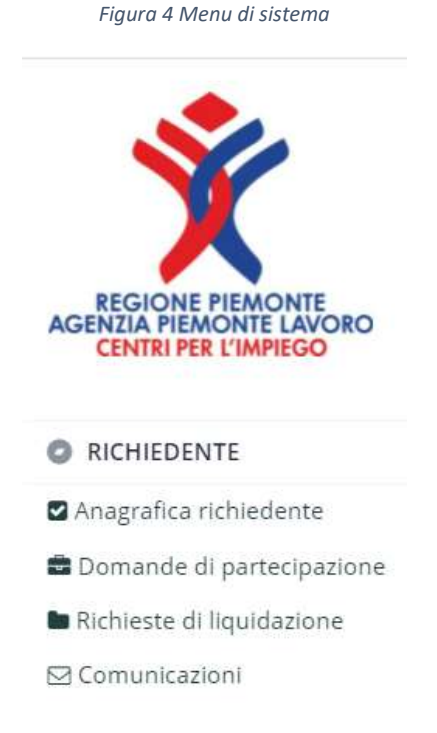

Per procedere alle fasi successive della presentazione della Domanda è necessario compilare tutti i campi presenti (Figura 5). È possibile interrompere la compilazione e riprenderla in qualunque momento salvando i dati mediante l'apposito pulsante "Salva", in alto a destra (Figura 5).

### Figura 5 Anagrafica soggetto richiedente

| ANAGRAFIC          | A RICHIEDENTE                                                     | Salva 🕃        |
|--------------------|-------------------------------------------------------------------|----------------|
| RICHIEDENTE        |                                                                   |                |
| ANAGRAFICA LEG     | LE RAPPRESENTANTE / DELEGATO                                      |                |
| NOME               |                                                                   | COONOME        |
| NATO IL            |                                                                   | A 0.5          |
| NAZIONE NA BOITA   |                                                                   | CORUNE NA NOTA |
| 8E 8 9 O           |                                                                   | r NOCUMENTO    |
| CITTADINANZA       |                                                                   | v              |
| RESIDENZA LEGAR    | E RAPPRESENTANTE / DELEGATO                                       |                |
| COMUNE             |                                                                   | < CAP          |
| INDIRIZZO          | 1                                                                 | CNICO          |
|                    |                                                                   |                |
| TIPOLOGIA REFER    | NIL                                                               |                |
| IPOLOGIA           |                                                                   |                |
| ANAGRAFICA IMP     | ESA                                                               |                |
| RAGIONE SOCIALE    | Impresa                                                           | FORMA GURIDICA |
| C.F.               |                                                                   | PIVA           |
| SEDE LEGALE        |                                                                   |                |
| NAZIONE            |                                                                   | ¥              |
| COMUNE             |                                                                   | CAP            |
| INDIRIZZO          |                                                                   | 0W00           |
| CONTATTL L PECA    | NTI CADANNO DIDOPTATI NELI E POMANDE IDITDANNO ESCEDE MODICI/ATIL |                |
| TELEFONO           |                                                                   | DMAL,          |
| PEC                |                                                                   |                |
|                    |                                                                   |                |
| DATI BANCARI       |                                                                   |                |
| IBAN               |                                                                   |                |
| BANCA              |                                                                   |                |
| FILIALE            |                                                                   |                |
| INTE STATO A       |                                                                   |                |
| DICHIARAZIONI (S   | PUNTARE SOLO IN CASO AFFERMATIVO)                                 |                |
| L'IMPRESA È SOGGE  | TTA AGLI CREUIGH DI A 3 SUNZIONE DI CUI ALLA LEGGE LI SUSS? No    |                |
| L'IMPRESA È ESENTI | DAL PAGAMENTO DELL'IMPORTA DI BOLLO NO                            |                |

Si forniscono alcune indicazioni utili alla compilazione:

• Per una migliore comprensione del funzionamento del campo con menu a tendina (ad esempio: "Forma giuridica", "Comune", ecc.) si riporta la Figura 6, a seguire.

#### Figura 6 Menu a tendina

| FORMA GIURIDICA | societa                                                      | * |
|-----------------|--------------------------------------------------------------|---|
| <b>FIVA</b>     | Forma Giuridica                                              | * |
|                 | 1.2.10 - Società semplice                                    |   |
|                 | 1.2.20 - Società in nome collettivo                          |   |
|                 | 1.2.30 - Società in accomandita semplice                     | - |
| CAP             | 1.2.40 - Studio associato e Società di professionisti        |   |
| OVICO           | 1.2.50 - Società di fatto o irregolare, comunione ereditaria |   |
| 2020            | 1.3.10 - Società per azioni                                  | * |

Come è possibile osservare, cominciando a scrivere "società" nel campo il Sistema riporta nel menu a tendina i risultati che comprendono il testo digitato.

• Il Sistema prevede l'inserimento del "Comune di nascita" del legale rappresentante unicamente se la "Nazione di nascita" è l'Italia. In caso contrario il campo sarà bloccato e non sarà richiesta la compilazione.

Una volta ultimata la compilazione è possibile salvare i dati caricati e verificare gli eventuali errori tramite l'apposito tasto "VERIFICA ERRORI" (Figura 7)

A questo punto è possibile scaricare l'anagrafica richiedente cliccando su "Scarica documento". Il documento deve essere firmato digitalmente o olograficamente dal legale rappresentante e ricaricato sul sistema cliccando su "Carica documento" il quale aprirà l'apposita sezione "UPLOAD DOCUMENTI" (Figura 8) e cliccando infine su "Salva". Il richiedente deve infine confermare i dati riportati cliccando sul tasto "CONFERMA ANAGRAFICA" (Figura 7).

Tramite il tasto "Visualizza" è possibile osservare l'Anagrafica caricata a Sistema (Figura 7).

ATTENZIONE: È possibile modificare liberamente le informazioni (esclusi "Ragione sociale", "C.F." e P. IVA") e i documenti allegati inseriti in questa sezione, fino al momento della CONFERMA ANAGRAFICA.

Da quel momento in avanti sarà possibile presentare le domande di contributo. Si ricorda allo stesso tempo che eventuali modifiche della sezione Anagrafica (esclusi "Ragione sociale", "C.F.", "P. IVA" e "Ragione sociale") possono essere riportate in sede di presentazione della Domanda di contributo.

Figura 7 Conferma Anagrafica

| DICHIARAZIONI (SPUNTARE SOLO IN CASO AFFERMATIVO)                                                                                       |                 |  |     |                  |                 |                  |            |
|----------------------------------------------------------------------------------------------------|-----------------|--|-----|------------------|-----------------|------------------|------------|
| L'IMPRE SA È SOGGETTA AGLI OBBLIGHI DI ASSUNZIONE DI CUI ALLA LEGGE L 60/997<br>L'IMPRE SA È ESENTE DAL PAGAMENTO DELL'IMPOSTA DI BOLLO | *<br>*          |  |     |                  |                 |                  |            |
|                                                                                                    | VERIFICA ERRORI |  | COI | NFERMAANAGRAFICA |                 |                  |            |
| DOCUMENTI DA ALLEGARE                                                                                                    |                 |  |     |                  |                 |                  |            |
| Documento                                                                                                    |                 |  |     |                  |                 |                  |            |
| P 1 Domanda generata dal sistema firmata dal legale rappresentante                                                                      |                 |  |     | (New carried)    | Scarica domanda | Carica documento | Visualizza |

### Figura 8 Upload documenti

| Trascina qui il documento o premi qui<br>ATTENZIONE: è possibile caricare un solo file per ogni tipo di documento richiesto, preferibilmente in formato p7m o pdf<br>Documento da caricare:<br>Domanda generata dal sistema firmata dal legale rappresentante | PLOA | D DOCUMENTI Salva                                                                                                    |
|----------------------------------------------------------------------------------------------------|------|----------------------------------------------------------------------------------------------------|
| Trascina qui il documento o premi qui<br>ATTENZIONE: è possibile caricare un solo file per ogni tipo di documento richiesto, preferibilmente in formato p7m o pdf<br>Documento da caricare:<br>Domanda generata dal sistema firmata dal legale rappresentante |      |                                                                                                    |
| ATTENZIONE: è possibile caricare un solo file per ogni tipo di documento richiesto, preferibilmente in formato p7m o pdf<br>Documento da caricare:<br>Domanda generata dal sistema firmata dal legale rappresentante                                          |      | Trascina qui il documento o premi qui                                                                                    |
| Documento da caricare:<br>Domanda generata dal sistema firmata dal legale rappresentante                                                                                                    |      | ATTENZIONE: è possibile caricare un solo file per ogni tipo di documento richiesto, preferibilmente in formato p7m o pdf |
| Domanda generata dal sistema firmata dal legale rappresentante                                                                                                    | 8    | Documento da caricare:                                                                                                   |
|                                                                                                    |      | Domanda generata dal sistema firmata dal legale rappresentante                                                           |
| No                                                                                                    |      |                                                                                                    |

# 2. Presentazione della Domanda di contributo

Una volta completata la compilazione delle sezioni precedenti sarà possibile procedere alla presentazione della domanda cliccando su "Domande di partecipazione" dal menu di sistema. (Figura 9)

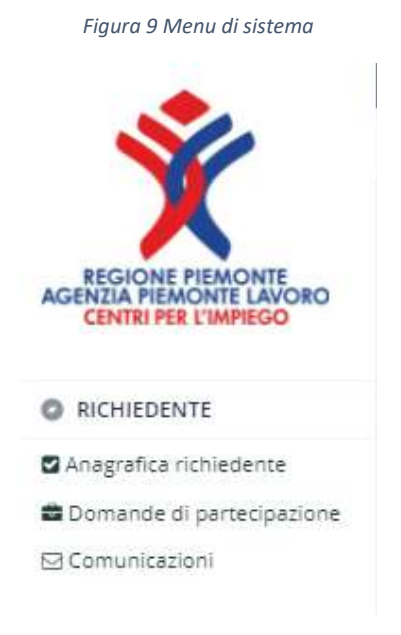

Si aprirà una schermata con l'elenco delle Domande presentate ed alcune informazioni riepilogative. In particolare, l'elenco riporterà lo "stato" delle Domande:

BOZZA

La domanda è in fase di compilazione, non è ancora stata generata

| • | GENERATA                   | La domanda è stata generata ma non ancora inviata                                                                       |
|---|----------------------------|----------------------------------------------------------------------------------------------------|
| • | INVIATA                    | La domanda è stata inviata. È in corso l'istruttoria per valutare l'ammissibilità                                       |
| • | APPROVATA                  | La domanda è stata approvata, è possibile presentare le rendicontazioni                                                 |
| • | APPROVATA<br>RIPARAMETRATA | La domanda è stata approvata ma l'importo è stato riparametrato a seguito dei controlli previsti in fase di istruttoria |
| • | RIFIUTATA                  | La domanda è stata rifiutata in quanto non conforme ai criteri previsti dall'Avviso                                     |

Cliccando sul pulsante \_\_\_\_\_\_\_, in alto a destra, è possibile presentare una nuova Domanda scegliendo la linea d'intervento. Si aprirà la schermata "Domanda di contributo", dove sarà possibile compilare i campi specifici della Domanda di ammissione.

Ogni linea di intervento selezionata presenta una breve descrizione delle attività e modalità di calcolo del contributo previste dall'Avviso.

Anche in questo caso si potrà uscire in qualunque momento dopo aver cliccato sul pulsante "Salva", in alto a destra (Fig. 10) per riprendere la compilazione in un secondo momento. La Domanda sarà salvata con stato BOZZA. Si raccomanda sempre di salvare frequentemente durante la compilazione per evitare di perdere le informazioni già inserite.

# 2.1 Linea A: Incentivi per l'inserimento lavorativo – Domanda di contributo

| MANDA                                   |                                 |                 |   |
|-----------------------------------------|---------------------------------|-----------------|---|
| SEZIONE 1 - ANAGRAFICA RICHIEDENTI      |                                 |                 |   |
| OME                                     |                                 | COBNOME         |   |
| ATO IL                                  |                                 | C.F.            |   |
| AZIONE NA BOITA                         | ~                               | COMUNE NA BOITA |   |
| E880                                    | ~                               | N DOCUMENTO     |   |
| TTADINANZA                              |                                 |                 | ~ |
| qualità di                              |                                 |                 |   |
| POLOBIA                                 |                                 |                 | * |
| esidenza richiedente                    |                                 |                 |   |
| DMUNE                                   |                                 | CAP             |   |
| DIRIZZO                                 |                                 | olvico          |   |
|                                         |                                 |                 |   |
| EZIONE 2 - ANAGRAFICA IMPRESA           |                                 |                 |   |
| AGIONE BOCIALE                          | L I                             | FORMA GIURIDICA |   |
| e                                       |                                 | PIVA -          |   |
| ede legale                              |                                 |                 |   |
| ZIONE                                   | *                               | COMUNE          |   |
| IOV.                                    |                                 | CAP             |   |
| DIRIZZO                                 |                                 | CIVICO          |   |
| ede operativa in cui viene realizzato   | l'intervento oggetto di finar   | nziamento       |   |
| DMUNE                                   | *                               | CAP             |   |
| DIRIZZO                                 |                                 | CIVICO          |   |
| oordinate bancarie                      |                                 |                 |   |
| AN                                      |                                 | BANCA           |   |
| LIALE                                   |                                 | INTE BTATO A    |   |
| ichiarazioni                            |                                 |                 |   |
| MPRE SA É SOGGETTA AGLI OBBLIGHI DI A S | BUNZIONE DI CUI ALLA LEGGE L.83 | 897             | * |
| MPRE 84 È ESENTE DAL PAGAMENTO DELL'    | MPO 8TA DI BOLLO                |                 |   |
| RIFERIMENTI DOMANDA                     |                                 |                 |   |
|                                         |                                 |                 |   |

### Figura 10 Linea A – Sezioni 1 e 2

Questa sezione è suddivisa in cinque aree:

- Anagrafica richiedente
- Anagrafica impresa
- Dati lavoratore
- Rapporto di lavoro
- Contributo

Le sezioni "Anagrafica Richiedente" e "Anagrafica Impresa" riportano i dati già presentati in fase di registrazione, i quali possono essere modificati eccezione fatta per "Ragione sociale", "Forma giuridica", "C.F." e "P.IVA" dell'impresa richiedente.

### La sezione 1- ANAGRAFICA RICHIEDENTE riporta i campi relativi alla persona che firmerà la Domanda di ammissione.

- Nel primo campo il Richiedente deve indicare il Legale Rappresentante dell'impresa/Altro soggetto con potere di firma. I dati anagrafici e di residenza sono già compilati automaticamente secondo le informazioni inserite nella sezione "Anagrafica impresa". Inoltre, al momento dell'invio della Domanda, andrà caricato il documento d'identità del Legale Rappresentante.
- Nel caso si selezioni "Altro soggetto con potere di firma" andranno indicati anche il numero identificativo dell'atto di delega e la data. Inoltre, al momento dell'invio della Domanda, andranno caricati anche il documento d'identità dell'altro soggetto con potere di firma e l'atto di procura/delega alla firma.

### La sezione 2- ANAGRAFICA IMPRESA riporta le informazioni relative all'impresa richiedente il contributo:

- Nel campo SEDE OPERATIVA viene richiesta la compilazione della sede operativa nella quale viene realizzato l'intervento.
- Le COORDINATE BANCARIE qui indicate saranno le coordinate sulle quali sarà effettuato il bonifico del contributo una volta approvata la richiesta di liquidazione.
- Nel campo RIFERIMENTI DOMANDA è necessario indicare l'operatore o la sede di riferimento della domanda, e-mail e numero di telefono verso il quale saranno inviate tutte le comunicazioni relative al presente Intervento, anche le notifiche di aggiornamento della Domanda presentata (Richieste di integrazioni, Approvazione della domanda, ecc.).

|                                                                                                    | l'Ammissione al finanzian                                                                                                    | Ci<br>nento della LINEA A -                        | HIEDE                                                                                | L'INSERIMENTO LAI | /ORATIVO        |
|----------------------------------------------------------------------------------------------------|----------------------------------------------------------------------------------------------------|----------------------------------------------------|--------------------------------------------------------------------------------------|-------------------|-----------------|
| SEZIONE 3 - DATI                                                                                                    | LAVORATORE                                                                                                    |                                                    |                                                                                      |                   |                 |
| NOME                                                                                                    |                                                                                                    |                                                    | COGNOME                                                                              |                   |                 |
| NATO E                                                                                                    |                                                                                                    | 8                                                  | C.F.                                                                                 |                   |                 |
| NAZIONE NA SCITA                                                                                                    |                                                                                                    | ~                                                  | COMUNE NA BOITA                                                                      | 4                 |                 |
| 8E 8 8O                                                                                                    |                                                                                                    | ~                                                  | CITTADINANZA                                                                         |                   | ~               |
| Residenza                                                                                                    |                                                                                                    |                                                    |                                                                                      |                   |                 |
| COMUNE                                                                                                    |                                                                                                    | ~                                                  | CAP                                                                                  |                   |                 |
| IND/RIZZO                                                                                                    |                                                                                                    |                                                    | CIVICO                                                                               |                   |                 |
| O Disab<br>FASCIA                                                                                                    | lità sensoriale<br>Fascia 1                                                                                                    |                                                    |                                                                                      |                   |                 |
| SEZIONE 4 - RAPP                                                                                                    | ORTO DI LAVORO                                                                                                    |                                                    |                                                                                      |                   |                 |
| SEZIONE 4 - RAPP                                                                                                    | PORTO DI LAVORO                                                                                                    | v                                                  | ORE LAVORO                                                                           |                   |                 |
| SEZIONE 4 - RAPP<br>TIPO CONTRATTO<br>DATA INIZIO<br>CONTRATTO                                                                                                    | YORTO DI LAVORO                                                                                                    | *                                                  | ORE LAVORO<br>DATA FINE<br>CONTRATTO                                                 |                   | e               |
| SEZIONE 4 - RAPF<br>TIPO CONTRATTO<br>DATA INIZIO<br>CONTRATTO<br>COD. CO                                                                                                    | PORTO DI LAVORO                                                                                                    | *                                                  | ORE LAVORO<br>DATA FINE<br>CONTRATTO<br>DATA CO                                      |                   | -               |
| SEZIONE 4 - RAPP<br>TIPO CONTRATTO<br>DATA INIZIO<br>CONTRATTO<br>OOD. OO<br>Assunzione in asso<br>L'IMPRE BA DICMARA<br>Se l'assunzione avy                                                                              | XORTO DI LAVORO                                                                                                    | 68/99<br>KLLVA BOLVIMENTO DEGL                     | ORE LAVORO<br>DATA FINE<br>CONTRATTO<br>DATA CO                                      | LA LEGGE 6519 No  |                 |
| SEZIONE 4 - RAPP<br>TIPO CONTRATTO<br>DATA NUZIO<br>CONTRATTO<br>COD. CO<br>Assumatione in asso<br>L'IMPRE LA DICHIARA<br>Se l'assumatione avv<br>PROTOCOLLO                                                              | VORTO DI LAVORO                                                                                                    | 68/79<br>KLL A BOLVIMENTO DEOL                     | ORE LAVORO<br>DATA FINE<br>CONTRATTO<br>DATA CO                                      | LA LEOGE \$5/10   |                 |
| SEZIONE 4 - RAPF<br>TIPO CONTRATTO<br>DATA INIZIO<br>CODI: CO<br>CODI: CO<br>Assumptione in asso<br>L'IMPRE BA DICHIARA<br>Se l'assumptione avv<br>PROTOCOLLO<br>DATA INIZIO                                              | PORTO DI LAVORO                                                                                                    | 68/99<br>KLLA REOLVIMENTO DEOL<br>None specificare | ORE LAVORO<br>DATA FINE<br>CONTRATTO<br>DATA CO                                      | LA LEGGE \$5%     |                 |
| SEZIONE 4 - RAPP<br>TIPO CONTRATTO<br>DATA MIZIO<br>COMPRATTO<br>COMPRETA<br>Sel Tassunzione in asso<br>L'IMPRE BA DICHIARA<br>Sel Tassunzione avv<br>PROTOCOLLO<br>DATA INIZIO<br>SEZIONE 5 - CON'<br>CONTRIBUTO MA SBII | XORTO DI LAVORO INVIRIONE do LAVORO INVIRIONE do LAVORO INVIRIONE CONCORRE A INVIRIONE CONCORRE A INVIRIONE CONCOR | 68/99<br>KLL/ASSOLVIMENTO DEOL<br>Kone specificare | ORE LAVORO<br>DATA FINE<br>CONTRATTO<br>DATA 00<br>IOBELIGHI DI CUI ALI<br>DATA FINE | LA LEODE 65/10    | Calcols Importe |

### Figura 11 Linea A – Sezioni 3, 4 e 5

### La sezione 3- DATI LAVORATORE contiene i campi relativi al destinatario dell'intervento:

- Nel primo campo il Richiedente deve indicare i dati anagrafici e di residenza del lavoratore.
- Nella campo successivo è necessario selezionare una o più categorie relative all'invalidità/disabilità al fine del calcolo della Fascia di appartenenza che concorre al calcolo del contributo. L'età del lavoratore è ricavata direttamente dai dati anagrafici inseriti.

### La sezione 4- RAPPORTO DI LAVORO contiene i campi relativi al contratto del destinatario dell'intervento:

- In TIPO CONTRATTO andrà indicata la tipologia di contratto in essere. Si ricorda che il contratto di apprendistato è assimilato al contratto a tempo indeterminato per cui in caso venga selezionato non sarà richiesta la data di fine contratto.
- In ORE LAVORO andrà indicato l'orario di lavoro settimanale così come riportato in comunicazione obbligatoria. Il sistema non permette di inserire orari di lavoro settimanali minori di 12 ore così come previsto dall'Avviso.
- Si ricorda che la DATA INIZIO CONTRATTO deve essere successiva al 21/12/2021 (giorno di pubblicazione dell'Avviso) e antecedente la data di presentazione della domanda di contributo.
- In COD. CO e DATA CO vanno indicati rispettivamente il codice di comunicazione obbligatoria e la data.
- Nel campo ASSUNZIONE IN ASSOLVIMENTO è necessario specificare se l'assunzione concorre all'assolvimento degli obblighi di cui alla Legge 68/99.
- In caso l'assunzione avvenga nell'ambito di una Convenzione specificare nei campi PROTOCOLLO, DATA INIZIO e DATA FINE i relativi dati. I campi riferiti alla CONVENZIONE non sono obbligatori per cui possono essere non compilati.

### La sezione 5- CONTRIBUTO contiene i campi relativi al calcolo dell'importo del contributo richiedibile.

- Cliccando su CALCOLA IMPORTO il sistema calcolerà l'importo massimo richiedibile in relazione alle informazioni riportate in domanda di contributo. Per le informazioni specifiche relative alle modalità del calcolo del contributo si rinvia alla sezione 2.1 dell'Avviso.
- In IMPORTO RICHIESTO il Sistema informativo riporterà il contributo massimo spettante il quale può essere modificato al ribasso dal soggetto richiedente.

In qualunque momento della compilazione è possibile cliccare sul pulsante "Verifica errori", in basso a sinistra, per ricevere un report dal sistema su tutti gli errori di compilazione o i campi mancanti. Lo stesso report verrà comunque presentato al momento della generazione della Domanda.

### 2.1.1 Linea A: Incentivi per l'inserimento lavorativo - Generazione ed invio della domanda

Una volta ultimata la compilazione il Richiedente deve accettare le dichiarazioni come in Figura 12. Nella pagina generata è indicato l'importo del contributo richiesto in base a quanto compilato in domanda. Successivamente è possibile generare la domanda cliccando sull'apposito pulsante "Genera domanda" (Figura 12) per proseguire il processo di presentazione.

ATTENZIONE: una volta generata la Domanda non sarà più possibile modificarla. Si raccomanda quindi di controllare attentamente i dati e le informazioni inseriti prima di confermare la generazione della domanda. Nel caso in cui ci si dovesse accorgere di aver commesso errori dopo aver confermato la generazione si consiglia di eliminare la domanda generata e presentarne un'altra. Una volta cliccato su "Genera Domanda", se non sono presenti errori nella compilazione, il sistema presenterà il seguente messaggio (Figura 12):

### Figura 12 Linea A- Genera Domanda

| NERA DOMANDA                                                                                                    |                                                                                                    | Genera Domanda                                                                                                    |               |
|----------------------------------------------------------------------------------------------------|----------------------------------------------------------------------------------------------------|----------------------------------------------------------------------------------------------------|---------------|
|                                                                                                    |                                                                                                    |                                                                                                    |               |
|                                                                                                    |                                                                                                    |                                                                                                    |               |
| Di essere ammesso ai presente inte                                                                                                    | rvento per un valore di 7.040,00 Euro.                                                                                                    |                                                                                                    |               |
| SI DICHIARA                                                                                                    |                                                                                                    |                                                                                                    |               |
| <ul> <li>Di avere una sede legale e/o</li> <li>Di essere in regola con l'appl</li> <li>Di essere in regola con gli ad<br/>previsto dai contratti Collettiv</li> </ul>                                                                                                    | operativa e/o minimo una unita produttiva e<br>licazione del CCNL di riferimento;<br>sempimenti contributivi INPS e INAIL e con li<br>ri Nazionali Interconfederali o di categoria                                                                                                    | /o una filiale nel territorio della Regione Piemonte;<br>e contribuzioni degli enti paritetici ove espressamente                                                                                                    |               |
| <ul> <li>Di essere in regola con la no</li> </ul>                                                                                                    | rmativa in materia di sicurezza nei luoghi di                                                                                                    | lavoro;                                                                                                    |               |
| Per le aziende soggette agli                                                                                                    | obblighi di cui alla legge L.68/99, di essere i                                                                                                    | n regola con gli obblighi di assunzione cui all'art.3 della                                                                                                    |               |
| legge ovvero aver sottoscritto                                                                                                    | o una convenzione ex. art. 11 L.68/99;                                                                                                    |                                                                                                    |               |
| <ul> <li>Di non avere, ai momento de<br/>licenziamenti collettivi negli u<br/>diverse da quelle dei lavorato</li> </ul>                                                                                                    | illa comanda, in atto sospensioni dai lavoro<br>iltimi 12 mesi, salvo che il rapporto di lavoro<br>ori interessati alle predette riduzioni o sospe                                                                                                    | ovvero non aver proceduto a nouzioni di personale o a<br>non venga attivato ai fini di acquisire professionalità<br>nsioni;                                                                                                    |               |
| <ul> <li>Di non richiedere il contributo</li> </ul>                                                                                                    | per lavoratori che abbiano avuto contratti a                                                                                                    | tempo indeterminato, nella stessa azienda, o in imprese                                                                                                    | 5             |
| ad essa collegate, nei 12 me                                                                                                    | si antecedenti la data di avviamento per la q                                                                                                    | juale si chiede l'incentivo;                                                                                                    |               |
| <ul> <li>Di non essere in stato in stato<br/>situazione equivalente secon<br/>di una di tali situazioni e tali (</li> </ul>                                                                                                    | o di fallimento, di liquidazione, di cessazione<br>ido la legislazione del proprio stato, ovvero o<br>circostanze non si sono verificate nell'ultimo                                                                                                    | <ul> <li>a attività o di concordato preventivo e in qualsiasi altra<br/>di non avere in corso un procedimento per la dichlarazion<br/>quinquennio;</li> </ul>                                                                                                    | e             |
| <ul> <li>Che non è stata pronunciata<br/>contrattare con la P.A;</li> </ul>                                                                                                    | alcuna condanna, con sentenza passata in                                                                                                    | giudicato, per qualsiasi reato che determina l'incapacità a                                                                                                    | a             |
| n riferimento all'art. 67 del D.Igs                                                                                                    | n. 159/2011 in materia di antimafia:                                                                                                    |                                                                                                    |               |
| <ul> <li>che non sussistono nei propr</li> </ul>                                                                                                    | i confronti cause di divieto, decadenza o so                                                                                                    | spensione di cui all'art. 67 del D.Igs. n. 159/2011                                                                                                    |               |
| In riferimento all'erogazione dei c<br>dicembre 2013 (Regolamento "de                                                                                                    | contributi previsti dal presente Avviso nel<br>minimis") relativo all'applicazione degli                                                                                                    | l quadro del Regolamento (UE) n. 1407/2013 del 18<br>articoli 107 e 108 del trattato sul funzionamento                                                                                                    |               |
| dell'Unione europea agli aiuti "de                                                                                                    | minimis".                                                                                                    |                                                                                                    |               |
| <ul> <li>Di essere a conoscenza che<br/>cumulabilità- in regime de mi<br/>Trattato sul funzionamento di<br/>dell'art 2.2 del Regolamento,<br/>per il settore del trasporto me<br/>de minimis o dall'obiettivo pe<br/>o parzialmente con risorse di<br/>Di essere a conoscenza che<br/>Nazionale degli Aiuti (RNA) il<br/>incentivato.</li> </ul> | i contributi previsti dal presente Avviso, son<br>nimis ai sensi del Regolamento UE n 1407/2<br>ell'Unione Europea agli aiuti de minimis in b<br>, può ottenere aiuti de minimis a qualsiasi titi<br>arci per conto terzi) nell'ultimo triennio (art 3.<br>resguito ed a prescindere dal fatto che l'aiuti<br>i origine comunitaria.<br>il controllo sul rispetto del massimale degli a<br>n fase di concessione e contestuale liquidaz | o riconosciuti all'impresa – anche ai fini della loro<br>2013 relativi all'applicazione degli articoli 107 e 108 del<br>ase al quale un'impresa unica", come definita ai sensi<br>olo complessivamente non superiori a € 200.000 (€100.01<br>29). Tali massimali si applicano a prescindere dalla forma<br>to concesso dallo Stato Membro sia finanziato interament<br>aiuti "de minimis" già concessi avverrà attraverso il Registi<br>ione del contributo richiesto al termine del periodo | DC<br>a<br>te |
| DICHIARA ALTRESÌ                                                                                                    |                                                                                                    |                                                                                                    |               |
| <ul> <li>Di essere a conoscenza e as</li> <li>Di segnalare tempestivamente</li> </ul>                                                                                                    | sicurare il rispetto di tutti gli obblighi e le pre<br>te eventuali variazioni relativamente ai dati c                                                                                                    | esorizioni previsti dal presente bando;<br>dell'impresa e del soggetto richiedente;                                                                                                    |               |
| <ul> <li>Di segnalare tempestivameni</li> <li>Di impegnarsi a rispettare i li</li> <li>Di collaborare ed accettare i<br/>realizzazione dell'intervento.</li> </ul>                                                                                                    | te eventuali variazioni al rapporto di lavoro o<br>miti di cumulo del contributo previsti dal pres<br>controlli che l'Agenzia Piemonte Lavoro e gl                                                                                                    | yggetto di contributo;<br>sente bando;<br>i altri soggetti preposti potranno svolgere in relazione alla                                                                                                    |               |
|                                                                                                    |                                                                                                    |                                                                                                    |               |

Generata la domanda, la schermata "Domanda di contributo" riporterà in alto la sezione "Documenti da allegare per l'invio della domanda" (Figura 13) e non sarà più possibile modificare le informazioni inserite.

| NE/  | AA:   | INCENTIVI PER L'INSERIMEN                                                                                                    | TO LAVOR      | ATIVO           |                 | (*)                     |
|------|-------|----------------------------------------------------------------------------------------------------|---------------|-----------------|-----------------|-------------------------|
|      |       |                                                                                                    |               |                 | Invia domanda   | Visualizza dati domanda |
| DOMA | NDA   |                                                                                                    |               |                 |                 |                         |
| DOCU | MENTI | DA ALLEGARE PER L'INVIO DELLA DOMANDA DI PARTE                                                                                                    | TPAZIONE      |                 |                 |                         |
|      | •     | Documento                                                                                                    |               |                 |                 |                         |
| 1    | 1     | Domanda di finanziamento, generata dal sistema,<br>sottoscritta e riallegata con imposta di bollo di<br>€18,00 (se dovuta ai sensi di legge)            | Non-same      | Scarica domanda | Carica documen  | to Visualizza           |
| B    | 2     | Eventuale documentazione attestante il<br>versamento dell'imposta di bollo telematico                                                                   | Non earroine  |                 | Carica documen  | to Visualizza           |
|      | 3     | Documento d'identità firmatario richiesta                                                                                                    | New manifulty |                 | Carica document | to Visualizza           |
| B    | 4     | Eventuale procura/delega alla firma se la<br>domanda non è sottoscritta dal legale<br>rappresentante                                                    | Non-sectoric  |                 | Carica documen  | to Visualizza           |
| B    | 5     | Eventuale delega alla presentazione se la<br>domanda è presentata da un intermediario                                                                   | Non certisato |                 | Carica documen  | ito Visualizza          |
| B    | 6     | Comunicazione obbligatoria relativa all'assunzione<br>oggetto di finanziamento (in caso non sia<br>disponibile eventuale documentazione<br>equivalente) | Non cartodo   |                 | Carica documen  | to Visualizza           |

Figura 13 LINEA A - Documenti da allegare

Il Richiedente dovrà scaricare la Domanda precompilata con i dati inseriti (documento 1 in figura 13) cliccando sul pulsante "Scarica domanda".

Il Richiedente dovrà quindi caricare la domanda, firmata in ogni sua parte con firma autografa o digitale, con imposta di bollo di €16,00 (se dovuta ai sensi di legge), cliccando sul pulsante "Carica documento" della riga 1 corrispondente. Allo stesso modo dovrà caricare tutti i documenti previsti. I documenti individuati come "Eventuale" andranno caricati nei soli casi previsti dall'Avviso.

Si specifica che:

- nel caso in cui la Domanda sia firmata da altro soggetto potere di firma è richiesto il caricamento del documento alla riga 4 (Eventuale procura/delega alla firma se la domanda non è sottoscritta dal legale rappresentante). Il documento d'identità andrà caricato in corrispondenza della riga 3 (Documento d'identità firmatario richiesta).
- Nel caso in cui la Domanda sia presentata da un delegato alla presentazione della domanda è richiesto il caricamento del documento alla riga 5 (Eventuale delega alla presentazione se la domanda è presentata da un intermediario). Data la possibilità di caricare un solo file per riga si chiede di allegare un unico file comprendente sia la delega che il documento d'identità del delegato.

Per verificare che i documenti siano stati caricati correttamente e siano leggibili consigliamo di cliccare sul pulsante "Visualizza" in modo da visualizzare una copia del documento caricato.

Per verificare le informazioni inserite in Domanda cliccare sul pulsante "Visualizza dati domanda".

Una volta caricati tutti i documenti si può procedere all'invio della Domanda cliccando sul pulsante "Invia domanda", in alto a destra (Figura 13).

Inviata la domanda il richiedente riceverà una conferma sia sulla mail del referente aziendale indicata in Domanda che alla mail aziendale indicata in Anagrafica e lo stato della domanda nella schermata ELENCO "domande di contributo" sarà aggiornato in "inviata".

L'APL eseguirà l'istruttoria prevista per valutare l'ammissibilità della domanda e comunicherà gli esiti al Richiedente, tramite e-mail e sul Sistema informativo, entro 90 giorni.

# 2.2 Linea B: Incentivi per il mantenimento lavorativo – Domanda di contributo

| ANDA                                  |                                 |                 |   |
|---------------------------------------|---------------------------------|-----------------|---|
| EZIONE 1 - ANAGRAFICA RICHIEDENTI     |                                 |                 |   |
| ME                                    |                                 | COGNOME         |   |
| 10 IL                                 |                                 | C.F.            |   |
| ZIONE NA BOITA                        | ~                               | COMUNE NA BOITA |   |
| 880                                   | *                               | N DOCUMENTO     |   |
| TADINANZA                             |                                 |                 | * |
| qualità di                            |                                 |                 |   |
| OLOGIA                                |                                 |                 | * |
| esidenza richiedente                  |                                 |                 |   |
| MUNE                                  | *                               | CAP             |   |
| JIRIZZO                               |                                 | civico          |   |
| ide legale<br>zione<br>ov.            | •                               | COMUNE          |   |
| ede operativa in cui viene realizzato | l'intervento oggetto di finar   | nziamento       |   |
| MUNE                                  | ~                               | CAP             |   |
| DIRIZZO                               |                                 | civico          |   |
| oordinate bancarie                    |                                 |                 |   |
| an l                                  |                                 | BANCA           |   |
| IALE                                  |                                 | INTESTATO A     |   |
| chiarazioni                           |                                 |                 |   |
| WPREBA È BOOGETTA AGLI OBBLIGHI DI AB | SUNZIONE DI CUI ALLA LEGGE L.85 | 887             | * |
| IFERIMENTI DOMANDA                    |                                 |                 |   |
|                                       |                                 |                 |   |

### Figura 14 Linea B - Sezioni 1 e 2

Questa sezione è suddivisa in cinque aree:

- Anagrafica Richiedente
- Anagrafica impresa
- Dati lavoratore
- Rapporto di lavoro
- Contributo

Le sezioni "Anagrafica Richiedente" e "Anagrafica impresa" riportano i dati già presentati in fase di registrazione i quali possono essere modificati eccezione fatta per "Ragione sociale", "Forma giuridica", "C.F." e "P.IVA" dell'impresa richiedente.

### La sezione 1- ANAGRAFICA RICHIEDENTE riporta i capi relativi alla persona che firmerà la Domanda di ammissione.

- Nel primo campo il Richiedente deve indicare il Legale Rappresentante dell'impresa/Altro soggetto con potere di firma. I dati anagrafici e di residenza sono già compilati automaticamente secondo le informazioni inserite nella sezione "Anagrafica impresa". Inoltre, al momento dell'invio della Domanda, andrà caricato il documento d'identità del Legale Rappresentante.
- Nel caso si selezioni "Altro soggetto con potere di firma" andranno indicati anche il numero identificativo dell'atto di delega e la data. Inoltre, al momento dell'invio della Domanda, andranno caricati anche il documento d'identità dell'altro soggetto con potere di firma e l'atto di procura/delega alla firma.

### La sezione 2- ANAGRAFICA IMPRESA riporta le informazioni relative all'impresa richiedente il contributo:

- Nel campo SEDE OPERATIVA viene richiesta la compilazione della sede operativa nella quale viene realizzato l'intervento.
- Le COORDINATE BANCARIE qui indicate saranno le coordinate sulle quali sarà effettuato il bonifico del contributo una volta approvata la richiesta di liquidazione.
- Nel campo RIFERIMENTI DOMANDA è necessario indicare l'operatore o la sede di riferimento della domanda, mail e numero di telefono verso il quale saranno inviate tutte le comunicazioni relative al presente Intervento, anche le notifiche di aggiornamento della Domanda presentata (Richieste di integrazioni, Approvazione della domanda, ecc.).

Figura 15 Linea B - Sezioni 3,4 e 5

| l'Ammissione al finanzi                    | CI<br>amento della LINEA B-IN | HIEDE<br>CENTIVI PER IL N | IANTENIMENTO LA | VORATIVO        |
|--------------------------------------------|-------------------------------|---------------------------|-----------------|-----------------|
| SEZIONE 3 - DATI LAVORATORE                |                               |                           |                 |                 |
| NOME                                       |                               | COGNOME                   |                 |                 |
| NATO IL                                    | =                             | C.F.                      |                 |                 |
| NAZIONE NA SCITA                           | ~                             | COMUNE NA SCITA           |                 |                 |
| SESSO                                      | ~                             | CITTADINANZA              |                 | ~               |
| Residenza                                  |                               |                           |                 |                 |
| COMUNE                                     | ~                             | CAP                       |                 |                 |
| INDIRIZZO                                  |                               | CIVICO                    |                 |                 |
| O Disabilità sensoriale<br>FASCIA Fascia 1 |                               |                           |                 |                 |
| SEZIONE 4 - RAPPORTO DI LAVORO             |                               |                           |                 |                 |
| TIPO CONTRATTO                             | ~                             | ORE LAVORO                |                 |                 |
| DATA INIZIO<br>CONTRATTO                   | ä                             |                           |                 |                 |
| SEZIONE 5 - CONTRIBUTO                     |                               |                           |                 |                 |
|                                            |                               |                           |                 | *               |
| CONTRIBUTO MASSIMO SPETTANTE               | IMPORTO F                     | RICHIESTO                 |                 | Calcola Importo |
| VERIFICA ERROR                             | I                             |                           | GENERA DO       | MANDA           |

### La sezione 3- DATI LAVORATORE contiene i campi relativi al destinatario dell'intervento:

- Nel primo riquadro il Richiedente deve indicare i dati anagrafici e di residenza del lavoratore.
- Nel riquadro successivo è necessario selezionare una o più categorie relative all'invalidità/disabilità al fine del calcolo della Fascia di appartenenza che concorre al calcolo del contributo. L'età del lavoratore è ricavata direttamente dai dati anagrafici inseriti.

### La sezione 4- RAPPORTO DI LAVORO contiene i campi relativi al contratto del destinatario dell'intervento:

- In TIPO CONTRATTO andrà indicata la tipologia di contratto in essere. Si ricorda che il contratto di apprendistato è assimilato al contratto a tempo indeterminato per cui in caso venga selezionato non sarà richiesta la data di fine contratto.
- In ORE LAVORO andrà indicato l'orario di lavoro settimanale così come riportato in comunicazione obbligatoria. Il sistema non permette di inserire orari di lavoro settimanali minori di 12 ore così come previsto dall'Avviso.
- Si ricorda che la DATA INIZIO CONTRATTO deve essere antecedente di almeno 12 mesi rispetto alla data di presentazione della domanda di contributo

### La sezione 5- CONTRIBUTO contiene i campi relativi al calcolo dell'importo del contributo richiedibile.

• Il soggetto richiedente dovrà selezionare una delle motivazioni in MOTIVAZIONE RICHIESTA come in Figura 16 tale per cui presenta la domanda di contributo. Successivamente in base alla motivazione selezionata al momento dell'invio della Domanda, andrà allegato il documento correlato alla motivazione espressa.

| Figura | 16 | Linea | В | - | Motivazione | richiesta |
|--------|----|-------|---|---|-------------|-----------|
|--------|----|-------|---|---|-------------|-----------|

| 1 | MOTIVAZIONE RICHIE STA                                                                                                    |                 |
|---|----------------------------------------------------------------------------------------------------|-----------------|
| ſ |                                                                                                    | ~               |
| 1 |                                                                                                    |                 |
| ł |                                                                                                    |                 |
|   | L'impresa ha in forza un lavoratore divenuto disabile in costanza rapporto di lavoro ex art. 4, comma 4, L. 68/99 e s.m.i. nei 12 m | iesi precedenti |
| ł | L'impresa ha in forza un lavoratore con aggravamento della propria situazione di salute nei 12 mesi precedenti;                     |                 |
|   | L'impresa è stata beneficiaria di una cassa integrazione con causale Covid-19 e ha ripreso l'attività nei 18 mesi precedenti;       |                 |
| ί | L'impresa è interessata da una riorganizzazione aziendale che comporta un ripensamento della mansione                               |                 |

- Cliccando su CALCOLA IMPORTO il sistema calcolerà l'importo massimo richiedibile in relazione alle informazioni riportate in domanda di contributo. Per le informazioni specifiche relativo alle modalità del calcolo del contributo si rinvia alla sezione 3.1 dell'Avviso.
- In IMPORTO RICHIESTO il Sistema informativo riporterà il contributo massimo spettante il quale può essere modificato al ribasso dal soggetto richiedente.

In qualunque momento della compilazione è possibile cliccare sul pulsante "Verifica errori", in basso a sinistra, per ricevere un report dal sistema su tutti gli errori di compilazione o i campi mancanti. Lo stesso report verrà comunque presentato al momento della generazione della domanda.

### 2.2.1 Linea B: Incentivi per il mantenimento lavorativo - Generazione ed invio della domanda

Una volta ultimata la compilazione il Richiedente deve accettare le dichiarazioni come in Figura 17. Nella pagina generata è indicato l'importo del contributo richiesto in base a quanto compilato in domanda. Successivamente è possibile generare la domanda cliccando sull'apposito pulsante "Genera domanda" (Figura 17) per proseguire il processo di presentazione.

ATTENZIONE: una volta generata la Domanda non sarà più possibile modificarla. Si raccomanda quindi di controllare attentamente i dati e le informazioni inseriti prima di confermare la generazione della domanda. Nel caso in cui ci si dovesse accorgere di aver commesso errori dopo aver confermato la generazione si consiglia di eliminare la domanda generata e presentarne un'altra. Una volta cliccato su "Genera domanda", se non sono presenti errori nella compilazione, il sistema presenterà il seguente messaggio (figura 17):

### Figura 17 Linea B - Genera Domanda

| NERA DOWANDA                                                                                                    |                                                                                                    | Genera Domanda                                                                                                    |
|----------------------------------------------------------------------------------------------------|----------------------------------------------------------------------------------------------------|----------------------------------------------------------------------------------------------------|
|                                                                                                    |                                                                                                    |                                                                                                    |
|                                                                                                    |                                                                                                    |                                                                                                    |
| or easere animesso ai presente inter                                                                                                    | vento per un valore di 2.003,00 Edito.                                                                                                    |                                                                                                    |
| SI DICHIARA                                                                                                    |                                                                                                    |                                                                                                    |
| <ul> <li>Di avere una sede legale e/o o</li> </ul>                                                                                                    | operativa e/o minimo una unità produttiva e/o una filiale                                                                                                    | nel territorio della Regione Piemonte;                                                                                                    |
| <ul> <li>Di essere in regola con di ade</li> </ul>                                                                                                    | moimenti contributivi INPS e INAIL e con le contribuzio                                                                                                    | ni degli enti paritetici ove espressamente                                                                                                    |
| previsto dai contratti Collettivi I                                                                                                    | Nazionali Interconfederali o di categoria                                                                                                    |                                                                                                    |
| <ul> <li>Di essere in regola con la nom</li> </ul>                                                                                                    | nativa in materia di sicurezza nei luoghi di lavoro;                                                                                                    |                                                                                                    |
| <ul> <li>Per le aziende soggette agli ot</li> </ul>                                                                                                    | oblighi di cui alla legge L.68/99, di essere in regola con i                                                                                                    | gli obblighi di assunzione cui all'art.3 della                                                                                                    |
| <ul> <li>Di non avere, al momento della</li> </ul>                                                                                                    | a domanda, in atto sospensioni dal lavoro ovvero non a                                                                                                    | ver proceduto a riduzioni di personale o a                                                                                                    |
| licenziamenti collettivi negli ult                                                                                                    | imi 12 mesi, salvo che il rapporto di lavoro non venga a                                                                                                    | ttivato ai fini di acquisire professionalità                                                                                                    |
| diverse da quelle dei lavorator                                                                                                    | i interessati alle predette riduzioni o sospensioni;                                                                                                    |                                                                                                    |
| <ul> <li>Di non essere in stato in stato</li> </ul>                                                                                                    | di fallimento, di liquidazione, di cessazione di attività o o                                                                                                    | di concordato preventivo e in qualsiasi altra                                                                                                    |
| di una di tali situazioni e tali cir                                                                                                    | costanze non si sono verificate nell'ultimo ouinquennio:                                                                                                    | : sorao en procedimento per la diciliarazione                                                                                                    |
| Che non è stata pronunciata a                                                                                                    | icuna condanna, con sentenza passata in giudicato, pe                                                                                                    | r qualsiasi reato che determina l'incapacità a                                                                                                    |
| contrattare con la P.A;                                                                                                    |                                                                                                    |                                                                                                    |
| <ul> <li>Di non avere procedimenti in c</li> </ul>                                                                                                    | corso ai sensi dell'art. 416/bis del codice penale                                                                                                    |                                                                                                    |
| In riferimento all'art. 67 del D.lgs n                                                                                                    | . 159/2011 in materia di antimafia:                                                                                                    |                                                                                                    |
| <ul> <li>che non sussistono nei propri</li> </ul>                                                                                                    | confronti cause di divieto, decadenza o sospensione di                                                                                                    | cui all'art. 67 del D.lgs. n. 159/2011                                                                                                    |
| In riferimento all'erogazione dei co<br>dicembre 2013 (Regolamento "de r                                                                                                    | ntributi previsti dal presente Avviso nel quadro del<br>ninimis") relativo all'applicazione degli articoli 107 (                                                                                                    | Regolamento (UE) n. 1407/2013 del 18<br>e 108 del trattato sul funzionamento                                                                                                    |
| dell'Unione europea agli aiuti "de r                                                                                                    | ninimis".                                                                                                    |                                                                                                    |
| <ul> <li>Di essere a conoscenza che i<br/>cumulabilità- in regime de mini</li> </ul>                                                                                         | contributi previsti dal presente Avviso, sono riconosciuti<br>imis ai sensi del Regolamento UE n 1407/2013 relativi a                                                                                                    | i all'impresa – anche ai fini della loro<br>all'applicazione degli articoli 107 e 108 del                                                                                                    |
| Trattato sul funzionamento del<br>dell'art 2.2 del Regolamento, p<br>per il settore del trasporto mer<br>de minimis o dall'oblettivo pers<br>o narzialmente con ricorze di c | l'Unione Europea agli aiuti de minimis in base al quale ,<br>suò ottenere aiuti de minimis a qualsiasi titolo complesa<br>i o per conto terzi) nell'utimo triennio (art 3.29). Tali mas<br>seguito ed a prescindere dal fatto che l'aiuto concesso o<br>violne comunitaria. | un‴impresa unica", come definita ai sensi<br>ivamente non superiori a € 200.000 (€100.000<br>sismail si applicano a prescindere dalla forma<br>dallo Stato Membro sia finanziato interamente |
| <ul> <li>Di essere a conoscenza che il<br/>Nazionale degli Aiuti (RNA) in<br/>incentivato.</li> </ul>                                                                        | controllo sul rispetto del massimale degli aluti "de minir<br>fase di concessione e contestuale liquidazione del cont                                                                                                    | mis" già concessi avverrà attraverso il Registro<br>ributo richiesto al termine del periodo                                                                                                  |
| In caso di applicazione del regime                                                                                                    | di aiuto di cui alla Comunicazione della Commissio                                                                                                    | ne Europea (2020) 1863 del 19 marzo 2020                                                                                                    |
| "Quadro temporaneo per le misure                                                                                                    | e di aiuto di Stato a sostegno dell'economia nell'attu                                                                                                    | Jale emergenza del Covid-19" e s.m.i.                                                                                                    |
| <ul> <li>Di non essere in difficoltà al 31</li> </ul>                                                                                                    | l dirembre 2019 si sensi del Renolamento (LIE) n. 851/                                                                                                    | 2014 (art. 2 paraorato 18) in caso di                                                                                                    |
| applicazione del regime di aiut<br>temporaneo per le misure di ai                                                                                                    | o di cui alla Comunicazione della Commissione Europe<br>iuto di Stato a sostegno dell'economia nell'attuale emer                                                                                                    | a (2020) 1863 del 19 marzo 2020 "Quadro<br>genza del Covid-19" e s.m.i.;                                                                                                    |
| DICHIARA ALTRES                                                                                                    |                                                                                                    |                                                                                                    |
|                                                                                                    | inurare il rispetto di tutti ali obblighi e le procorizioni pro-                                                                                                    | visti dal gresente bando:                                                                                                    |
| <ul> <li>Di segnalare tempestivamente</li> </ul>                                                                                                    | eventuali variazioni relativamente ai dati dell'impresa e                                                                                                    | a del soggetto richiedente;                                                                                                    |
| <ul> <li>Di segnalare tempestivamente</li> </ul>                                                                                                    | eventuali variazioni al rapporto di lavoro oggetto di con                                                                                                    | ntributo;                                                                                                    |
| <ul> <li>Di impegnarsi a rispettare i lim</li> <li>Di collaborare ed accettare i co</li> </ul>                                                                               | iti di cumulo del contributo previsti dal presente bando;                                                                                                    | i preparti pofranco sucioare in relatione alla                                                                                                    |
| realizzazione dell'intervento.                                                                                                    | anno i chione estero e di ann adâden                                                                                                    |                                                                                                    |
| ACCETTAZIONE DICHIARAZIONI                                                                                                    | 0                                                                                                    | GENERA DOMANDA                                                                                                    |

Generata la domanda, la schermata "Domanda di contributo" riporterà in alto la sezione "Documenti da allegare per l'invio della domanda" (Figura 18) e non sarà più possibile modificare le informazioni inserite.

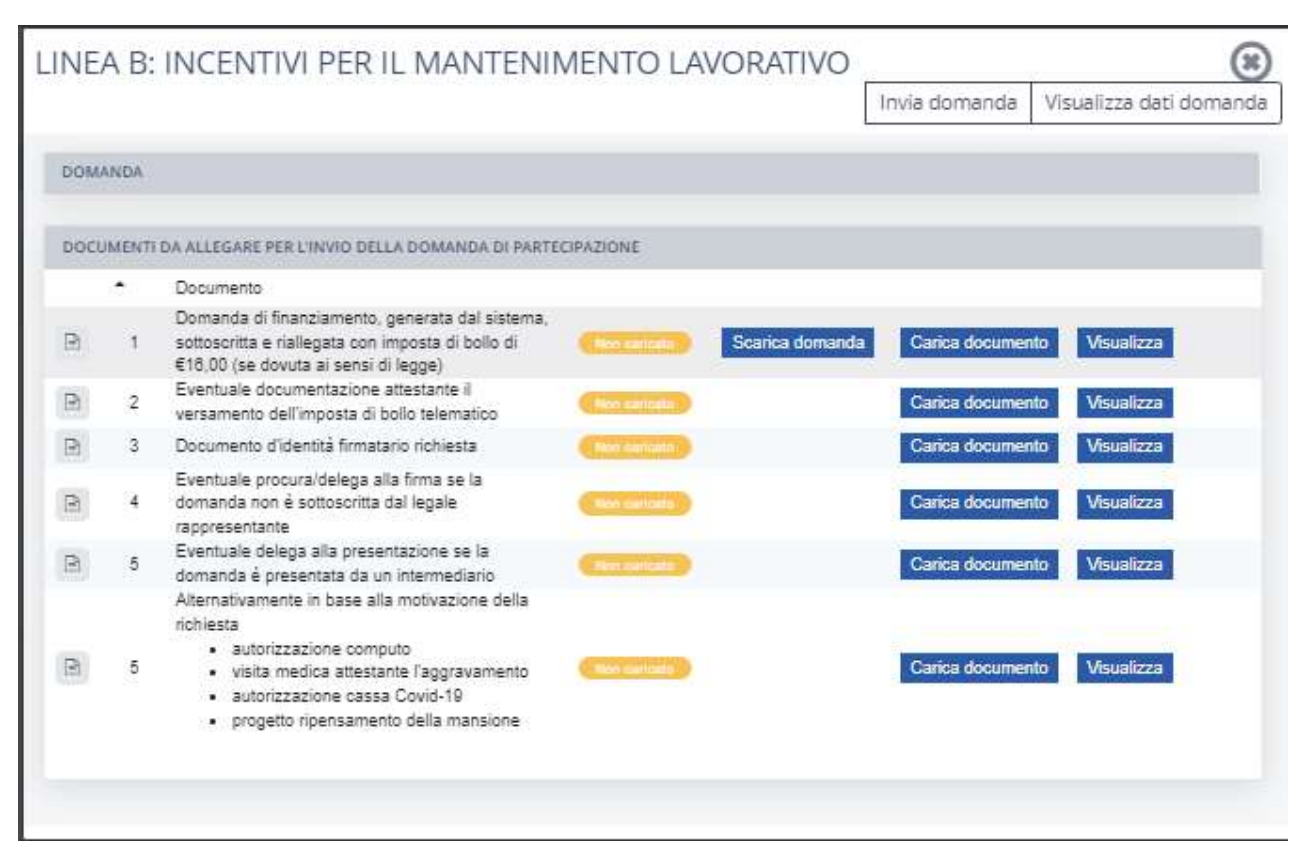

### Figura 18 Linea B - Documenti da allegare

Il Richiedente dovrà scaricare la Domanda precompilata con i dati inseriti (documento 1 in figura 18) cliccando sul pulsante "Scarica domanda".

Il Richiedente dovrà quindi caricare la domanda, firmata in ogni sua parte con firma autografa o digitale, con imposta di bollo di €16,00 (se dovuta ai sensi di legge), cliccando sul pulsante "Carica documento" della riga 1 corrispondente. Allo stesso modo dovrà caricare tutti i documenti previsti I documenti individuati come "Eventuale" andranno caricati nei soli casi previsti dall'Avviso.

Si specifica che:

- nel caso in cui la Domanda sia firmata da altro soggetto potere di firma è richiesto il caricamento del documento alla riga 4 (Eventuale procura/delega alla firma se la domanda non è sottoscritta dal legale rappresentante). Il documento d'identità andrà caricato in corrispondenza della riga 3 (Documento d'identità firmatario richiesta).
- Nel caso in cui la Domanda sia presentata da un delegato alla presentazione della domanda è richiesto il caricamento del documento alla riga 5 (Eventuale delega alla presentazione se la domanda è presentata da un intermediario). Data la possibilità di caricare un solo file per riga si chiede di allegare un unico file comprendente sia la delega che il documento d'identità del delegato.

Per verificare che i documenti siano stati caricati correttamente e siano leggibili consigliamo di cliccare sul pulsante "Visualizza" in modo da visualizzare una copia del documento caricato.

Per verificare le informazioni inserite in Domanda cliccare sul pulsante "Visualizza dati domanda".

Una volta caricati tutti i documenti si può procedere all'invio della Domanda cliccando sul pulsante "Invia domanda", in alto a destra (Figura 18).

Inviata la domanda il richiedente riceverà una conferma sia sulla mail del referente aziendale indicata in Domanda che alla mail aziendale indicata in Anagrafica e lo stato della domanda nella schermata ELENCO "domande di contributo" sarà aggiornato in "inviata".

L'APL eseguirà l'istruttoria prevista per valutare l'ammissibilità della domanda e comunicherà gli esiti al Richiedente, tramite e-mail e sul Sistema informativo, entro 90 giorni.

# 2.3. Linea C: Rimborso per l'attività di tirocini - Domanda di contributo

| HANDA                                                                                                    |                               |                |            |   |
|----------------------------------------------------------------------------------------------------|-------------------------------|----------------|------------|---|
| REIONE 1 - ANAGRAFICA RICHIEDENT                                                                                                    | r.                            |                |            |   |
| DANE                                                                                                    |                               | COGNOME        |            |   |
| 470 B.                                                                                                    | =                             | C.F.           |            |   |
| ADONE NANOTA                                                                                                    | ~                             | COMUNE NA SOTA |            |   |
| 5890                                                                                                    | ~                             | N DOCUMENTO    |            |   |
| TTACINANCA                                                                                                    |                               |                |            | ~ |
| qualità di                                                                                                    |                               |                |            |   |
| P0,004                                                                                                    |                               |                |            | ~ |
| asidenza richiedente                                                                                                    |                               |                |            |   |
| SAUNE.                                                                                                    | ~                             | CHP            |            |   |
| 0/8/20                                                                                                    |                               | 01/100         |            |   |
| NAME 1. LANSING MICH.                                                                                                    |                               |                |            |   |
| SEDUNE 2 - AND DAVIDA INVITESA                                                                                                    |                               | 2810072871     |            |   |
|                                                                                                    |                               | POREA GIORDICA | <b>9</b> 2 | _ |
|                                                                                                    |                               | 1994           |            | - |
| eos señas                                                                                                    |                               | 2010.00        |            |   |
| 40046                                                                                                    | •                             | CONVIE         |            |   |
| nov.                                                                                                    |                               |                |            |   |
| ade ocerativa in cui viene realizzati                                                                                                    | Detervento societto di linui  | riamento       |            |   |
| 34.50                                                                                                    |                               | C.0.0          |            |   |
| 04120                                                                                                    |                               | 01/00          |            |   |
| oontlinate bancarie                                                                                                    |                               | 10122          |            |   |
| an contraction of the second second |                               | BANCA          |            |   |
| uia                                                                                                    |                               | NTERNOA        |            |   |
| Schlaragioni                                                                                                    |                               |                | L-         |   |
| MINE SA E BOODETTA AGU DEBUGH DI AS                                                                                                    | SUNDONE DI CUI ALLA LEGGE L.K | 597            |            | v |
| MPRESA E EXEMPE DAL PLOAMENTO DELL                                                                                                    | NPOSTLO BOLLO                 |                |            | ~ |
| REFERIMENTI DOMANDA                                                                                                    |                               |                |            |   |
|                                                                                                    |                               |                |            |   |

### Figura 19 Linea C - Sezioni 1 e 2

Questa sezione è suddivisa in sei aree:

- Anagrafica Richiedente
- Anagrafica impresa
- Tipologia di Richiedente e specifiche di tirocinio
- Dati tirocinante
- Rapporto di tirocinio
- Contributo

Le sezioni "Anagrafica Richiedente" e "Anagrafica impresa" riportano i dati già presentati in fase di registrazione, i quali possono essere modificati eccezione fatta per "Ragione sociale", "Forma giuridica", "C.F" e "P.IVA" dell'impresa richiedente.

### La sezione 1- ANAGRAFICA RICHIEDENTE riporta i capi relativi alla persona che firmerà la Domanda di ammissione.

- Nel primo campo il Richiedente deve indicare il Legale Rappresentante dell'impresa/Altro soggetto con potere di firma. I dati anagrafici e di residenza sono già compilati automaticamente secondo le informazioni inserite nella sezione "Anagrafica impresa". Inoltre, al momento dell'invio della Domanda, andrà caricato il documento d'identità del Legale Rappresentante.
- Nel caso si selezioni "Altro soggetto con potere di firma" andranno indicati anche il numero identificativo dell'atto di delega e la data. Inoltre, al momento dell'invio della Domanda, andranno caricati anche il documento d'identità dell'altro soggetto con potere di firma e l'atto di procura/delega alla firma.

### La sezione 2- ANAGRAFICA IMPRESA riporta le informazioni relative all'impresa richiedente il contributo:

- Nel campo SEDE OPERATIVA viene richiesta la compilazione della sede operativa nella quale viene realizzato l'intervento.
- Le COORDINATE BANCARIE qui indicate saranno le coordinate sulle quali sarà effettuato il bonifico del contributo una volta approvata la richiesta di liquidazione.
- Nel campo RIFERIMENTI DOMANDA è necessario indicare l'operatore o la sede di riferimento della domanda, e-mail e numero di telefono verso il quale saranno inviate tutte le comunicazioni relative al presente Intervento, anche le notifiche di aggiornamento della Domanda presentata (Richieste di integrazioni, Approvazione della domanda, ecc.).

| L'AMMISSIONE AL FINANZIAMENTO DE                                                                                                | LA LINEA C - RIMBOR SO PER L'ATTIVAZI                                                         | HIEDE                                                                                   |                                                                      |
|----------------------------------------------------------------------------------------------------|-----------------------------------------------------------------------------------------------|-----------------------------------------------------------------------------------------|----------------------------------------------------------------------|
|                                                                                                    |                                                                                               |                                                                                         | ~                                                                    |
| TPOLOGIA DI TIROCINIO ATTIVATO                                                                                                  |                                                                                               |                                                                                         |                                                                      |
|                                                                                                    |                                                                                               |                                                                                         | ~                                                                    |
| ERICHIEDENTE DICHIARA DI AVER ATT                                                                                               | NATUL TROGINO AI SENSI DELLA.                                                                 |                                                                                         | ~                                                                    |
| SEZIONE 3 - DATI TIROCINANTE                                                                                                    |                                                                                               |                                                                                         |                                                                      |
| OME                                                                                                    |                                                                                               | COGNOME                                                                                 |                                                                      |
| ATO IL                                                                                                    | m                                                                                             | C.F.                                                                                    |                                                                      |
| AZIONE NASCITA                                                                                                    | ~                                                                                             | COMUNE NA SCITA                                                                         |                                                                      |
| ESSO                                                                                                    | ~                                                                                             | CITTADINANZA                                                                            | ~                                                                    |
| lesidenza                                                                                                    |                                                                                               |                                                                                         |                                                                      |
| OMUNE                                                                                                    | ~                                                                                             | CAP                                                                                     |                                                                      |
| 08720                                                                                                    |                                                                                               | CIVICO                                                                                  |                                                                      |
| RE LAVORO<br>ATA INIZIO<br>IROCINIO<br>OD, CO                                                                                   | <b>a</b>                                                                                      | DATA FINE TIROCINIO                                                                     |                                                                      |
| A COMUNICAZIONE OBBLIGATORIA S                                                                                                  | PRA RIPORTATA È UNA COMUNICAZION                                                              | DI PROROGA DI UN TIROCINIO AVVIATO                                                      | No                                                                   |
| RECEDENTEMENTE<br>PO IMPEGNO                                                                                                    |                                                                                               | IMPORTO INDENNITÁ MENSILE EROGAT                                                        | 0                                                                    |
|                                                                                                    | *                                                                                             |                                                                                         |                                                                      |
| SEZIONE 5 - CONTRIBUTO<br>SOGGETTO RICHIEDE INOLTRE UN R<br>SIGURATIVE DEL TIROCINANTE CON<br>IEDICA E PER LA COPERTURA DI TUTT | MBORSO FORFETTARIO PER L'ATTIVAZI<br>TRO GLI INFORTUNI SUL LAVORO PRESS<br>11 COSTI INDIRETTI | NE DI TIROCINI DI € 200,00 AL FINE DI COPR<br>D L'INAIL, PER LA RESPONSABILITÀ CIVILE ( | IRE I COSTI CONNESSI ALLE COPERTUI<br>RC) VERSO TERZI, PER LA VISITA |
| No                                                                                                    |                                                                                               |                                                                                         | ¥                                                                    |
| ONTRIBUTO MASSIMO SPETTANTE                                                                                                    | IMPORTO                                                                                       | RICHIESTO                                                                               | Calcola Importo                                                      |
|                                                                                                    |                                                                                               | Max richiedibile                                                                        | Richiest                                                             |
| ndennitä                                                                                                    | (a)                                                                                           | €0                                                                                      | E                                                                    |
| Costo attivazione<br>Totale                                                                                                    | (b)<br>(a+b)                                                                                  | €0                                                                                      | €                                                                    |
|                                                                                                    |                                                                                               |                                                                                         |                                                                      |
| VERIFIC                                                                                                    | AERRORI                                                                                       | GENERA                                                                                  | DOMANDA                                                              |

### Figura 20 Linea C - Sezioni 3,4 e 5

Al fine del riconoscimento della domanda di contributo il richiedente dovrà inizialmente specificare a quale titolo richiede il rimborso dell'indennità di tirocinio scegliendo tra "Soggetto promotore/Soggetto ospitante/Altro soggetto delegato a sostenere l'indennità".

Si ricorda che il rimborso è riconosciuto al soggetto che assume l'onere di sostenere i costi del tirocinio e che, in base a quanto previsto nel progetto di tirocinio, eroga effettivamente l'indennità al tirocinante.

Il richiedente inoltre deve specificare la TIPOLOGIA DI TIROCINIO ATTIVATO scegliendo tra "Tirocini di persone con disabilità in carico ai CPI-Servizi Sociali / Tirocini di persone con disabilità destinatari di Buono servizi / Tirocini di persone con disabilità non associati a percorsi di politica attiva finanziati".

La piattaforma prevede di specificare infine la D.G.R. al quale fa riferimento il tirocinio attivato scegliendo tra D.G.R 85-6277 del 22/12/2017 e D.G.R. 42-7397 del 07/04/2014.

### La sezione 3- DATI TIROCINANTE contiene i campi relativi al destinatario dell'intervento:

• Il richiedente deve indicare i dati anagrafici e di residenza del tirocinante.

### La sezione 4- RAPPORTO DI LAVORO contiene i campi relativi al contratto del destinatario dell'intervento:

- Nel campo ORE LAVORO va indicato l'orario di lavoro settimanale così come riportato in comunicazione obbligatoria.
- Si ricorda che la DATA INIZIO CONTRATTO deve essere successiva al 21/12/2021 (giorno di pubblicazione dell'Avviso) e antecedente la data di presentazione della domanda di contributo.
- In COD. CO e DATA CO vanno indicati rispettivamente il codice di comunicazione obbligatoria e la data.
- È necessario indicare se la comunicazione obbligatoria precedentemente riportata faccia riferimento o meno a una proroga di tirocinio.
- In TIPO IMPEGNO il richiedente deve indicare il tipo di impegno previsto per il tirocinante specificando tra Part time e Full time.
- Nel campo "IMPORTO INDENNITÀ MENSILE EROGATA" bisogna indicare l'indennità mensile erogata in favore del tirocinante.

### La sezione 5- CONTRIBUTO contiene i campi relativi al calcolo dell'importo del contributo richiedibile.

• Il richiedente deve specificare se richiede oltre al riconoscimento dell'indennità di tirocinio un rimborso forfettario per l'attivazione di tirocini di € 200,00 al fine di coprire i costi connessi alle coperture assicurative del tirocinante contro gli infortuni sul lavoro presso l'INAIL, per la Responsabilità Civile (RC) verso terzi, per la visita medica e per la copertura di tutti i costi indiretti.

- Cliccando su CALCOLA IMPORTO il sistema calcolerà l'importo massimo richiedibile in relazione alle informazioni riportate in domanda di contributo. Per le informazioni specifiche relative alle modalità del calcolo del contributo si rinvia alla sezione 4.1 dell'Avviso.
- In IMPORTO RICHIESTO il Sistema informativo riporterà il contributo massimo spettante il quale può essere modificato al ribasso dal soggetto richiedente.

In qualunque momento della compilazione è possibile cliccare sul pulsante "Verifica errori", in basso a sinistra, per ricevere un report dal sistema su tutti gli errori di compilazione o i campi mancanti. Lo stesso report verrà comunque presentato al momento della generazione della domanda.

### 2.3.1. Linea C: Rimborso per l'attività di tirocini - Generazione ed invio della domanda

Una volta ultimata la compilazione il Richiedente deve accettare le dichiarazioni come in Figura 21. Nella pagina generata è indicato l'importo del contributo richiesto in base a quanto compilato in domanda. Successivamente è possibile generare la domanda cliccando sull'apposito pulsante "Genera domanda" (Figura 21) per proseguire il processo di presentazione.

ATTENZIONE: una volta generata la Domanda non sarà più possibile modificarla. Si raccomanda quindi di controllare attentamente i dati e le informazioni inseriti prima di confermare la generazione della domanda. Nel caso in cui ci si dovesse accorgere di aver commesso errori dopo aver confermato la generazione si consiglia di eliminare la domanda generata e presentarne un'altra. Una volta cliccato su "Genera domanda", se non sono presenti errori nella compilazione, il sistema presenterà il seguente messaggio (Figura 21):

### Figura 21 Linea C - Generazione Domanda

| NERA DOMANDA                                                                                                    |                                                                                                    | Genera Domanda                                                                                             |
|----------------------------------------------------------------------------------------------------|----------------------------------------------------------------------------------------------------|----------------------------------------------------------------------------------------------------|
| CON LA PRESENTE SI CHIEDE                                                                                              |                                                                                                    |                                                                                                    |
| Di essere ammesso al presente in                                                                                       | tervento per un valore di 1.600,00 Euro.                                                                                                    |                                                                                                    |
| SI DICHIARA                                                                                                    |                                                                                                    |                                                                                                    |
| Di essere in renola con l'an                                                                                           | nicazione del CCNI, di riferimento                                                                                                    |                                                                                                    |
| <ul> <li>Di essere in regola con gli a<br/>previsto dai contratti Colletti</li> </ul>                                  | idempimenti contributivi INPS e INAIL e con le contribu:<br>vi Nazionali Interconfederali o di categoria                                                                             | zioni degli enti paritetici ove espressamente                                                              |
| <ul> <li>Di essere in regola con la n</li> </ul>                                                                       | ormativa in materia di sicurezza nei luoghi di lavoro;                                                                                                    |                                                                                                    |
| <ul> <li>Per le aziende soggette agli<br/>legge ovvero aver sottoscrii</li> </ul>                                      | i obblighi di cui alla legge L.68/99, di essere in regola ci<br>to una convenzione ex. art. 11 L.68/99;                                                                              | on gli obblighi di assunzione cui all'art.3 della                                                          |
| <ul> <li>Di non avere, al momento o<br/>licenziamenti collettivi negli<br/>diverse da quelle dei lavora</li> </ul>     | ella domanda, in atto sospensioni dal lavoro ovvero no<br>ultimi 12 mesi, salvo che il rapporto di lavoro non veng;<br>tori interessati alle predette riduzioni o sospensioni;       | n aver proceduto a riduzioni di personale o a<br>a attivato ai fini di acquisire professionalità           |
| <ul> <li>Di non essere in stato in sta<br/>situazione equivalente seco<br/>di una di tali situazioni e tali</li> </ul> | to di fallimento, di liquidazione, di cessazione di attività<br>ndo la legislazione del proprio stato, ovvero di non ave<br>circostanze non si sono verificate nell'ultimo quinquenr | o di concordato preventivo e in qualsiasi altra<br>re in corso un procedimento per la dichiarazion<br>nio; |
| <ul> <li>Che non è stata pronunciati<br/>contrattare con la P.A;</li> </ul>                                            | a alcuna condanna, con sentenza passata in giudicato,                                                                                                    | per qualsiasi reato che determina l'incapacità a                                                           |
| Di non avere procedimenti i                                                                                            | n corso ai sensi dell'art. 416/bis del codice penale                                                                                                    |                                                                                                    |
| <b>R</b>                                                                                                    |                                                                                                    |                                                                                                    |
| In riferimento all'art. 67 del D.lg:                                                                                   | s n. 159/2011 in materia di antimafia:                                                                                                    |                                                                                                    |
| che non sussistono nei prop                                                                                            | ori confronti cause di divieto, decadenza o sospensione                                                                                                    | di cui all'art. 67 del D.Igs. n. 159/2011                                                                  |
| Nel caso la domanda sia presenta                                                                                       | ta dal soggetto promotore o altro soggetto delegato:                                                                                                    |                                                                                                    |
| <ul> <li>Di aver verificato che il sogr</li> </ul>                                                                     | getto ospitante sia in possesso di requisiti sopra riportat                                                                                                    | 6                                                                                                    |
| Di avere una sede legale e/                                                                                            | o operativa e/o minimo una unità produttiva e/o una filia                                                                                                    | ale nel territorio della Regione Piemonte;                                                                 |
| DICHIARA ALTRESÌ                                                                                                    |                                                                                                    |                                                                                                    |
| Che i costi richiesti non son                                                                                          | o oggetto di altre forme di finanziamento;                                                                                                    |                                                                                                    |
| <ul> <li>Di essere a conoscenza e a</li> </ul>                                                                         | ssicurare il rispetto di tutti gli obblighi e le prescrizioni p                                                                                                    | previsti dal presente bando;                                                                               |
| Che il tirocinio è stato attiva                                                                                        | to in coerenza a quanto previsto dalle disposizioni regio                                                                                                    | onali in materia di tirocini;                                                                              |
| Che il tirocinante ha effettua                                                                                         | ato la visita medica, anche per le mansioni non soggette                                                                                                    | e a sorveglianza sanitaria.                                                                                |
| Di segnalare tempestivame                                                                                              | nte eventuali variazioni relativamente ai dati dell'impres                                                                                                    | a e del soggetto richiedente;                                                                              |
| Di segnalare tempestivame                                                                                              | nte eventuali variazioni al rapporto di tirocinio oggetto d                                                                                                    | li contributo                                                                                              |
| Di impegnarsi a rispettare i                                                                                           | limiti di cumulo del contributo previsti dal presente bano                                                                                                    | io;                                                                                                    |
| <ul> <li>Di collaborare ed accettare<br/>realizzazione dell'intervento</li> </ul>                                      | i controlli che l'Agenzia Piemonte Lavoro e gli altri sogg                                                                                                    | jetti preposti potranno svolgere in relazione alla                                                         |
| ACCETTAZIONE DICHIARAZIONI                                                                                             | 0                                                                                                    |                                                                                                    |

Generata la domanda la schermata "Domanda di contributo" riporterà in alto la sezione "Documenti da allegare per l'invio della domanda" (Figura 22) e non sarà più possibile modificare le informazioni inserite.

Figura 22 Linea C - Documenti da allegare

| омл | NDA   |                                                                                                    |                |                 |                  |            |  |
|-----|-------|----------------------------------------------------------------------------------------------------|----------------|-----------------|------------------|------------|--|
| ocu | MENTI | DA ALLEGARE PER L'INVIO DELLA DOMANDA DI PARTEC                                                                                                    | IPAZIONE       |                 |                  |            |  |
|     | ٠     | Documento                                                                                                    |                |                 |                  |            |  |
| 8   | 1     | Domanda di finanziamento, generata dal sistema,<br>sottoscritta e riallegata                                                                                              | Non cartolita  | Scarica domanda | Carica documento | Visualizza |  |
| 3   | 3     | Documento d'identità firmatario richiesta                                                                                                    | Non carlotto   |                 | Carica documento | Visualizza |  |
| h   | 4     | Eventuale procura/delega alla firma se la<br>domanda non è sottoscritta dal legale<br>rappresentante                                                                      | tion cartoarto |                 | Carica documento | Visualizza |  |
| h   | 5     | Eventuale delega alla presentazione se la<br>domanda é presentata da un intermediario                                                                                     | Ron carinate   |                 | Carica documento | Visualizza |  |
| h   | 6     | Comunicazione obbligatoria relativa al tirocinio<br>avviato oggetto di finanziamento o in caso non sia<br>disponibile eventuale documentazione equivalente                | Roy cariado    |                 | Carica documento | Visualizza |  |
| 3   | 7     | Progetto formativo individuale                                                                                                    | Non carliants  |                 | Garica documento | Visualizza |  |
| 3   | 8     | Eventuale accordo tra soggetto ospitante e<br>soggetto che assume l'onere di sostenere i costi<br>del tirocinio, qualora non sia già evincibile dal<br>progetto formativo | Nor cartain    |                 | Carica documento | Visualizza |  |

Il Richiedente dovrà scaricare la Domanda precompilata con i dati inseriti (documento 1 in Figura 22) cliccando sul pulsante "Scarica domanda".

Il Richiedente dovrà quindi caricare la domanda, firmata in ogni sua parte con firma autografa o digitale, cliccando sul pulsante "Carica documento" della riga 1 corrispondente.

Allo stesso modo dovrà caricare tutti i documenti previsti. I documenti individuati come "Eventuale" andranno caricati nei soli casi previsti dall'Avviso.

### Si specifica che la domanda di contributo configurandosi come un rimborso dell'indennità di tirocinio sostenuta non necessita di essere presentata corredata da marca da bollo.

Si specifica inoltre che:

- nel caso in cui la Domanda sia firmata da altro soggetto potere di firma è richiesto il caricamento del documento alla riga 4 (Eventuale procura/delega alla firma se la domanda non è sottoscritta dal legale rappresentante). Il documento d'identità andrà caricato in corrispondenza della riga 3 (Documento d'identità firmatario richiesta).
- Nel caso in cui la Domanda sia presentata da un delegato alla presentazione della domanda è richiesto il caricamento del documento alla riga 5 (Eventuale delega alla presentazione se la domanda è presentata da un intermediario). Data la possibilità di caricare un solo file per riga si chiede di allegare un unico file comprendente sia la delega che il documento d'identità del delegato.

Per verificare che i documenti siano stati caricati correttamente e siano leggibili consigliamo di cliccare sul pulsante "Visualizza" in modo da visualizzare una copia del documento caricato.

Per verificare le informazioni inserite in Domanda cliccare sul pulsante "Visualizza dati domanda".

Una volta caricati tutti i documenti si può procedere all'invio della Domanda cliccando sul pulsante "Invia domanda", in alto a destra (Figura 22).

Inviata la domanda il richiedente riceverà una conferma sia sulla mail del referente aziendale indicata in Domanda che alla mail aziendale indicata in Anagrafica e lo stato della domanda nella schermata ELENCO "domande di contributo" sarà aggiornato in "inviata".

L'APL eseguirà l'istruttoria prevista per valutare l'ammissibilità della domanda e comunicherà gli esiti al Richiedente, tramite e-mail e sul Sistema informativo, entro 90 giorni.

2.4. Linea D: Servizi di consulenza - Domanda di contributo

### Figura 23 Linea D - Sezioni 1 e 2

| IMANDA                     |                                                 |                 |    |   |
|----------------------------|-------------------------------------------------|-----------------|----|---|
| SEZIONE 1 - ANAGRAFICA     | RICHIEDENTE                                     |                 |    |   |
| IOME                       |                                                 | COGNOME         |    |   |
| IATO IL                    |                                                 | C.F.            |    |   |
| AZIONE NA SCITA            | ~                                               | COMUNE NA SCITA |    |   |
| SESSO                      | *                                               | N DOCUMENTO     |    |   |
| STTADINANZA                |                                                 |                 |    | ~ |
| n qualità di               |                                                 |                 |    |   |
| TPOLOGIA                   |                                                 |                 |    | ~ |
| Residenza richiedente      |                                                 |                 |    |   |
| COMUNE                     | ~                                               | CAP             |    |   |
| NDIRIZZO                   |                                                 | CIVICO          |    |   |
| SETIONE 2: ANAGRAFICA      | MDDECA                                          |                 |    |   |
|                            |                                                 |                 |    |   |
|                            |                                                 |                 |    |   |
| Serie lenale               |                                                 |                 |    |   |
| AZIONE                     |                                                 | COMUNE          |    |   |
| ROV                        | •                                               | CAP             |    |   |
| NDIRIZZO                   |                                                 | CIVICO          |    |   |
| Sede operativa in cui vier | ne realizzato l'intervento oggetto di fina      | nziamento       |    |   |
| COMUNE                     | ~                                               | CAP             |    |   |
| NDIRIZZO                   |                                                 | CIVICO          |    |   |
| Coordinate bancarie        |                                                 |                 |    |   |
| BAN                        |                                                 | BANCA           |    |   |
| ILIALE                     |                                                 |                 |    |   |
| Dichiarazioni              |                                                 |                 |    |   |
| 'IMPRESA È SOGGETTA AGLI C | BBLIGHI DI A \$ SUNZIONE DI CUI ALLA LEGGE L 68 | 1997            | No | * |
| IMPRESA E ESENTE DAL PAG   | IMENTO DELL'IMPOSTA DI BOLLO                    |                 | No | ~ |
| RIFERIMENTI DOMANDA        |                                                 |                 |    |   |
|                            |                                                 |                 |    |   |

Questa sezione è suddivisa in cinque aree:

- Anagrafica Richiedente
- Anagrafica impresa
- Ammissione al finanziamento
- Durata del progetto
- Contributo

Le sezioni "Anagrafica Richiedente" e "Anagrafica impresa" riportano i dati già presentati in fase di registrazione i quali possono essere modificati eccezione fatta per "Ragione sociale", "Forma giuridica", "C.F" e "P.IVA" dell'impresa richiedente.

### La sezione 1- ANAGRAFICA RICHIEDENTE riporta i capi relativi alla persona che firmerà la Domanda di ammissione.

- Nel primo campo il Richiedente deve indicare il Legale Rappresentante dell'impresa/Altro soggetto con potere di firma. I dati anagrafici e di residenza sono già compilati automaticamente secondo le informazioni inserite nella sezione "Anagrafica impresa".
- Nel caso si selezioni "Altro soggetto con potere di firma" andranno indicati anche il numero identificativo dell'atto di delega e la data. Inoltre, al momento dell'invio della Domanda, andranno caricati anche il documento d'identità dell'altro soggetto con potere di firma e l'atto di procura/delega alla firma.

### La sezione 2- ANAGRAFICA IMPRESA riporta le informazioni relative all'impresa richiedente il contributo:

- Nel campo SEDE OPERATIVA viene richiesta la compilazione della sede operativa nella quale viene realizzato l'intervento
- Le COORDINATE BANCARIE qui indicate saranno le coordinate sulle quali sarà effettuato il bonifico del contributo una volta approvata la richiesta di liquidazione.
- Nel campo RIFERIMENTI DOMANDA è necessario indicare l'operatore o la sede di riferimento della domanda, e-mail e numero di telefono verso il quale saranno inviate tutte le comunicazioni relative al presente Intervento, anche le notifiche di aggiornamento della Domanda presentata (Richieste di integrazioni, Approvazione della domanda, ecc.).

### Figura 24 Linea D – Ammissione al finaziamento, Durata progetto e Contributo

| l'Ammissione al finanzian                                                                                                    | nento della i INFA D                          |                                                | SULENZA ner l'attivazio                                                           | ne di un propetto a valer      |          | nuent:  | ambiti     |
|----------------------------------------------------------------------------------------------------|-----------------------------------------------|------------------------------------------------|-----------------------------------------------------------------------------------|--------------------------------|----------|---------|------------|
|                                                                                                    |                                               | (selezionare                                   | e max 3 ambiti);                                                                  | one ar an progetto a valer     | C 50. 50 | guerna  | 203.162160 |
| ONSULENZA ORGANIZZATIVA E                                                                                                    | SULLA RESPONSABILI                            | TÁ SOCIALE DI IMPRESA                          | DISABILITY MANAGER                                                                |                                | No       | ~       |            |
| ONSULENZA SULLE OPPORTUN                                                                                                    | ITÁ OFFERTE DALLA LE                          | EGGE 68/99                                     |                                                                                   |                                | No       | ~       |            |
| ONSULENZA PER LA SELEZION                                                                                                    | E DI AUSILI ED ADATTAN                        | MENTO DEL POSTO DI LA                          | VORO                                                                              |                                | No       | ~       |            |
| OACHING AZIENDALE (LIMITATA                                                                                                    | MENTE AI CONTESTI IN                          | I CUI É INSERITA UNA PEI                       | RSONA CON DISABILITA) E D                                                         | DEL TUTOR AZIENDALE            | No       | ~       |            |
| ON SULENZA E ACCOMPAGNAM                                                                                                    | IENTO NEL PROCESSO I<br>ICA DAL MEDICO DEL LA | DI RICONOSCIMENTO E C<br>AVORO UNA RIDUZIONE I | ERTIFICAZIONE DELL'INVAL<br>DELLA CAPACITÀ LAVORATI                               | IDITĂ DEL PERSONALE GIĂ.<br>VA | No       | ~       |            |
| SSUNTO CUI SIA STATA CERTIFI                                                                                                    |                                               |                                                |                                                                                   |                                |          |         |            |
| SSUNTO CUI SIA STATA CERTIFI<br>OGGETTO RICHIEDENTE<br>DURATA PROGETTO                                                                                                    | Scarica il                                    | file di progetto da c                          | ompilare e riallegare :                                                           | alla domanda                   |          |         | ~          |
| ISSUNTO CUI SIA STATA CERTIFI<br>OGGETTO RICHIEDENTE<br>DURATA PROGETTO<br>NATA INIZIO<br>ROGETTO                                                                                                    | Scarica il                                    | file di progetto da c                          | ompilare e riallegare<br>DATA FINE<br>PROGETTO (MAX 180<br>GIORNI)                | alla domanda                   |          |         | -          |
| ISSUNTO CUI SIA STATA CERTIFI<br>OGGETTO RICHIEDENTE<br>DURATA PROGETTO<br>INTA INIZIO<br>RIOGETTO<br>SEZIONE 3 - CONTRIBUTO<br>OTALE DELLE SPESE PREVISTE<br>IONTRIBUTO MA SSIMO SPETTAI                        | Scarica II<br>PER LA REALIZZAZION             | file di progetto da c<br>di<br>te DEL PROGETTO | DATA FINE<br>PROGETTO (MAX 180<br>GIORNI)                                         | alla domanda                   | Cal      | cola im |            |
| SSUNTO CUI SIA STATA CERTIFI<br>OGGETTO RICHIEDENTE<br>DURATA PROGETTO<br>ATA INIZIO<br>ROGETTO<br>SEZIONE 3 - CONTRIBUTO<br>DTALE DELLE SPESE PREVISTE<br>ONTRIBUTO MASSIMO SPETTAI<br>0% DELLE SPESE PREVISTE) | Scarica II<br>PER LA REALIZZAZION             | file di progetto da o                          | OMPILATE E TIALLEGATE C<br>DATA FINE<br>PROGETTO (MAX 180<br>GIORNI)<br>RICHIESTO | alla domanda                   | Cal      | cola im | mporto     |

Al fine del riconoscimento della domanda di contributo il Richiedente dovrà inizialmente specificare (max 3 ambiti) quale tipo di attività intende svolgere. Il sistema richiede di identificare la tipologia di impresa scegliendo tra le seguenti opzioni:

- Impresa non in obbligo o fino a 35 dipendenti
- Impresa da 36 a 50 dipendenti
- Impresa con più di 50 dipendenti
- Associazioni di categoria e datoriali

Nella sezione DURATA PROGETTO è necessario indicare la data di inizio e di fine progetto che può avere durata massima pari a 180 giorni. Si ricorda che sono ammissibili i costi sostenuti successivamente al 21/12/2021 ed entro la chiusura del progetto.

### La sezione 3- CONTRIBUTO contiene i campi relativi al calcolo dell'importo del contributo richiedibile.

- Il soggetto richiedente deve indicare il TOTALE DELLE SPESE PREVISTE PER LA REALIZZAZIONE DEL PROGETTO.
- Cliccando su CALCOLA IMPORTO il sistema calcolerà l'importo massimo spettante pari all'80% delle spese previste in relazione alle informazioni riportate in domanda di contributo. Per le informazioni specifiche relative alle modalità di calcolo e dei massimali del contributo si rinvia alla sezione 5.1 dell'Avviso.
- In IMPORTO RICHIESTO il sistema informativo riporterà il contributo massimo spettante il quale può essere modificato al ribasso dal richiedente.

In qualunque momento della compilazione è possibile cliccare sul pulsante "Verifica errori", in basso a sinistra, per ricevere un report dal sistema su tutti gli errori di compilazione o i campi mancanti. Lo stesso report verrà comunque presentato al momento della generazione della domanda.

### 2.4.1 Linea D - Progetto d'intervento

Nella sezione DURATA PROGETTO è necessario scaricare il file di progetto da compilare e riallegare la domanda cliccando sul link in azzuro Scarica il file di progetto da compilare e riallegare alla domanda nella sezione "Durata progetto" come in Figura 24.

Il progetto d'intervento prevede la compilazione di alcune sezioni quali:

- <u>Titolo progetto.</u>
- <u>Data di avvio</u>. Il richiedente deve riportare le informazioni già presentate in fase di compilazione della domanda
- Data di conclusione. Il richiedente deve riportare le informazioni già presentate in fase di compilazione della domanda
- <u>Tipologia di intervento</u>. Il richiedente deve riportare le informazioni già presentate in fase di compilazione della domanda
- <u>Obiettivi dell'intervento</u>. Il richiedente deve descrivere gli obiettivi che si intende perseguire in max 4-5 righe.
- <u>Descrizione delle azioni che si intende realizzare</u>. Il richiedente deve descrivere le azioni che si intendono realizzare in max 25-30 righe.
- <u>Destinatari del progetto</u>. Il richiedente deve specificare i dati anagrafici e contrattuali dei destinatari e le finalità dell'intervento indicando se trattasi di assunzione o mantenimento del lavoro. È previsto un campo note nel quale specificare eventuali indicazioni (per esempio, il destinatario del progetto sarà assunto prossimamente). Nel caso il richiedente sia un'Associazione di categoria e datoriali è necessario inoltre quantificare e specificare le aziende coinvolte;
- <u>Costi del progetto.</u> Il richiedente deve descrivere le tipologie di spese che si prevede sostenere in base al tipo di azioni che si intende realizzare.
- <u>Budget.</u> Il richiedente deve compilare i campi della tabella specificando la tipologia di azione incentivabile, la tipologia di costo, il costo unitario, il numero di risorse impiegate e i totali per riga. Al fine di agevolare la comprensione della tabella si richiede di inserire il totale per Azione in euro. Il Totale in fondo alla tabella deve rappresentare l'espressione della somma delle singole Azioni sempre in euro e dovrà coincidere con quanto indicato in Domanda in TOTALE DELLE SPESE PREVISTE PER LA REALIZZAZIONE DEL PROGETTO nella sezione 3-CONTRIBUTO.
- <u>Referente dell'intervento.</u> Il richiedente deve inserire i dati relativi al referente dell'intervento.

Si consiglia di compilare elettronicamente il progetto d'Intervento per poi produrne la stampa. Il progetto d'Intervento dovrà essere firmato digitalmente o olograficamente dal Legale Rappresentante/Altro soggetto con potere di firma e allegato al momento dell'invio della Domanda.

#### Figura 25 Linea D - Scheda Progetto d?intervento

#### LINEA D – SERVIZI DI CONSULENZA PROGETTO D'INTERVENTO

| Titolo progetto     |  |
|---------------------|--|
| Data di avvio       |  |
| Data di conclusione |  |

#### Tipologia di intervento (max 3 ambiti)

Consulenza organizzativa e sulla responsabilità sociale di impresa/Disability manager;

- Coaching aziendale (limitatamente ai contesti in cui è inserita una persona con disabilità) e del tutor aziendale;
- Consulenza sulle opportunità offerte dalla legge 68/99;
- Consulenza per la selezione di ausili ed adattamento del posto di lavoro;
- □ Consulenza e accompagnamento nel processo di riconoscimento e certificazione dell'invalidità del personale già assunto cui sia stata certifica dal medico del lavoro una riduzione della capacità lavorativa.

#### Obiettivi dell'intervento

(max 4-5 righe)

#### Descrizione delle azioni che si intende realizzare

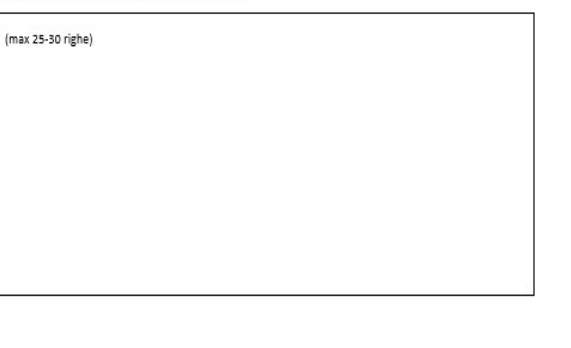

### Per i progetti presentati da Aziende

#### Destinatari del progetto:

| Nome | Cognome | Data di Codice fiscale<br>nascita | Tipologia di<br>contratto <sup>1</sup>                          | Finalità                                                            |
|------|---------|-----------------------------------|-----------------------------------------------------------------|---------------------------------------------------------------------|
|      |         |                                   | Indeterminato/<br>Apprendistato<br>(specificare uno<br>dei due) | Assunzione/<br>Mantenimento lavorativo<br>(specificare uno dei due) |
|      | -       |                                   |                                                                 | 3                                                                   |
|      | 5       |                                   |                                                                 |                                                                     |
|      |         |                                   |                                                                 |                                                                     |

#### Note

| ļ |  |
|---|--|

#### Per i progetti presentati da Associazioni di categoria e datoriali

#### Destinatari del progetto:

Quantificazione e caratteristiche dei destinatari che il progetto intende raggiungere

<sup>1</sup> Sono ammissibili le tipologie di contratto di lavore a tempo indeterminato o di apprendistato presso l'azienda richiedete da almeno 12 mesi al momento della richiesta dell'incentivo

#### Aziende coinvolte

Quantificazione e caratteristiche delle aziende coinvolte nel progetto

#### Costi del progetto

Descrizione della tipologia di spese che si prevede di sostenere in relazione alle azioni che si dovranno realizzare

#### Budget

| Azione | Tipologia di costo | Costo unitario | Numero | Totale |  |
|--------|--------------------|----------------|--------|--------|--|
|        |                    |                |        |        |  |
|        |                    |                |        |        |  |
|        |                    |                |        |        |  |
|        |                    |                |        |        |  |
|        |                    |                |        |        |  |
|        |                    |                |        |        |  |
|        |                    |                |        |        |  |
|        |                    |                |        |        |  |
| 63     |                    |                |        |        |  |
| Totale |                    |                |        |        |  |

#### Referente intervento

| Responsabile progetto |  |
|-----------------------|--|
| Funzione              |  |
| Mail                  |  |
| Telefono              |  |

Data

Firma legale rappresentante o delegato

### 2.4.2. Linea D- Generazione ed invio della domanda

Una volta ultimata la compilazione il Richiedente deve accettare le dichiarazioni come in Figura 26. Nella pagina generata è indicato l'importo del contributo richiesto in base a quanto compilato in domanda. Successivamente è possibile generare la domanda cliccando sull'apposito pulsante "Genera domanda" (Figura 26) per proseguire il processo di presentazione.

ATTENZIONE: una volta generata la Domanda non sarà più possibile modificarla. Si raccomanda quindi di controllare attentamente i dati e le informazioni inseriti prima di confermare la generazione della domanda. Nel caso in cui ci si dovesse accorgere di aver commesso errori dopo aver confermato la generazione si consiglia di eliminare la domanda generata e presentarne un'altra. Una volta cliccato su "Genera domanda", se non sono presenti errori nella compilazione, il sistema presenterà il seguente messaggio (Figura 26):

#### Figura 26 Linea D - Generazione Domanda

#### GENERA DOMANDA

Genera Bomanita

(11)

#### CON LA PRESENTE SI CHIEDE

Di assens ammesso al prosente intervento per un valore di 6.000,00 Euro.

#### 8 DICHIARA

- Di avens una sede legale elo operativa elo mínimo una unità produttiva elo una filiale nel territorio della Regione Piernonte;
- Di essere in regola con l'applicazione dei CONL di riferimento;
- D essere in regola con gli adempimenti contributivi INPS a INAL e con la contribuzioni degli enti partetici ove espressemente previsto dal contratti Collettivi Nazionali interconfederati o di categoria
- · Di essere in regola con la normativa in materia di sicurezza nel luoghi di lavoro,
- Per le aziende soggette agli obtilghi di cui alla legge L 5899, di essere in regola con gli obtilghi di assunzione cui all'art.3 della legge ovvero aver sottoscritto una conversione ex. art. 11 L 5899;
- Di non avere, al momento della domanda, in alto sospensioni dal lavoro suvero non aver proceduto a instalioni di personate o a licensamenti collettivi negli ultimi 12 mesi, salvo che i responto di lavoro noviene attivato al fini di acquisire professionaltà diverte de quelle del lavoratori internesati alle prodetta instalioni o sospensioni;
- Di non essere in stato in stato di fallimento, di lauldazione, di cessazione di attivitto o di concontato preventivo e in quatsiasi attra situazione en livelenta secondo la legislazione dei propho stato, ovvero di non avene in corso un procedimento per la dicharazione di una di tati situazioni e tati chostazze non si sono verificate nel ultimo quinquennio.
- Che non è stata pronunciata alcuna condanna, con sentenza passata in giudicato, per qualsiasi reato che determina l'incapacità a contrattare con la PA.
- Di non avere procedimenti in corso ai sensi dell'art. 415/bis del codice penale

#### in riferimento all'art. 67 del D.Igs n. 158/2011 in materia di antimafia:

che non sussistono nei propri contronti cause di divieto, decadenza o sospensione di cui attart. 67 del D.lgs. n. 156(2011)

#### In riferimento all'erogazione dei contributi previsti dai precente Avvico nel quadro dei Regolamento (UE) n. 1407/2018 dei 18 dicembre 2013 (Regolamento "de minimic") relativo all'applicazione degli articoli 107 e 103 dei trattato cui funzionamento dell'Unione europea agli aluti "de minimic".

- Di essere a contocenza che i contributi previati dal presente Avviso, sono riconosciuti all'impresa anche ai fini dalla loro cumulabilita, in regime de minimis ai sensi dei Regolamente UE ni 1407/2013 relativi all'applicazione degli articoli 107 e 108 all'Intellato dei Unione Europea agli auti de minimis in base al quale un'impresa unica?, come definita al sensi dell'art 2,2 dei Regolamente, può definere sulli de minimis a base al quale un'impresa unica?, come definita al sensi dell'art 2,2 dei Regolamente, può definere sulli de minimis in base al quale un'impresa unica?, come definita al sensi dell'art 2,2 dei Regolamente, può definere sulli de minimis a qualseal titole complessivamente non superiori a C 200.000 (E100.006 per il settore dei trapporto merci per conto terca) nell'utimo trianno (art 3,29). Tali mascinuti si applicano a prescindare dalla forma de minimis o ballobettivo perseguito ed a prescindare dalla forma de minimis o paralemente, con sectore dello Stato Membro sia finanzato intraramente o paralemente con forsose el origine comunitaria.
- Di essena a concesona che il controllo sul rispetto dei massimale degli aluti "de minimis" già concessi avvena attraveno il Registro Nazionale degli Auti (RNA) in fase di concessione e contrebuste liguidazione dei contributo richiesto al termine dei periodi incordivato.

#### In caso di applicazione dei regime di aluto di cui alla Comunicazione della Commissione Europea (2020) 1883 dei 19 marzo 2020 «Quadro temporaneo per le micure di aluto di Stato a soctegno dell'economia nell'attuale emergenza dei Covid-19° e c.m.).

 Di non-assere in difficuità al 31 dicembra 2019 al sensi del Regolamento (UE) n. 651/2014 (ur. 2 paragotto 18) in caso di applicazione del regime di aluto di cui alla Comunicazione della Commissione Europea (2020). 1863 del 19 mazzo 2020 "Quadra temportene por la misure di aluto di Stuto a sostepor dell'economia nell'attuais amerganza teli Covid-19 mazzo 2020 "Quadra temportene por la misure di aluto di Stuto a sostepor dell'economia nell'attuais amerganza teli Covid-19 mazzo

#### DICHIARA ALTREB

- · Di essere a conoscenza e assicurare il rispetto di futti gli obblighi e le prescrizioni previsti dai presente bando:
- Di segnalare tempestivamente oventuali variazioni relativamente ai dati dell'impreta e del soggetto richiedente;
- Di segnalare tempestivamente eventuali variazioni al rapporto di lavoro oggetto di contributo;
- · Di impegnarsi a repettare i limiti di cumulo dei contributo previsti dal presente bando:
- Di calaborare ed accettare i controli che l'Agenzia Pierronte Lavoro e gli alti soggetti preposti potranno svoigure in relazione alla realizzazione dell'intervento.

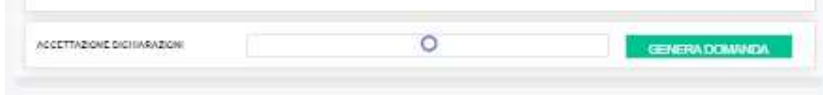

Generata la domanda la schermata "Domanda di contributo" riporterà in alto la sezione "Documenti da allegare per l'invio della domanda" (Figura 27) e non sarà più possibile modificare le informazioni inserite.

| Figura | 27 | Linea | D - | Documenti | da | allegare |  |
|--------|----|-------|-----|-----------|----|----------|--|
|        |    |       |     |           |    |          |  |

| NE/ | A D:   | SERVIZI DI CONSULENZA                                                                                                    |                 | Invia dor       | manda  | Visualizza  | dati domanda | ( |
|-----|--------|----------------------------------------------------------------------------------------------------|-----------------|-----------------|--------|-------------|--------------|---|
| OM/ | ANDA   |                                                                                                    |                 |                 |        |             |              |   |
| ocu | IMENTI | DA ALLEGARE PER L'INVIO DELLA DOMANDA DI PARTE                                                                                               | IPAZIONE        |                 |        |             |              |   |
|     | •      | Documento                                                                                                    |                 |                 |        |             |              |   |
| Ē   | 1      | Domanda di finanziamento, generata dal sistema,<br>sottoscritta e riallegata con imposta di bollo di<br>€16,00 (se dovuta ai sensi di legge) | (Hot reliester) | Scarica domanda | Carice | a documento | Visualizza   |   |
| 7   | 2      | Eventuale documentazione attestante il<br>versamento dell'imposta di bollo telematico                                                        | Non surfaces    |                 | Carica | a documento | Visualizza   |   |
| 7   | з      | Documento d'identità firmatario richiesta                                                                                                    | Non concate     |                 | Carica | a documento | Visualizza   |   |
| 7   | 4      | Eventuale procura/delega alla firma se la<br>domanda non è sottoscritta dal legale<br>rappresentante                                         | tion partoals   |                 | Carica | a documento | Visualizza   |   |
| đ   | 5      | Eventuale delega alla presentazione se la<br>domanda è presentata da un intermediario                                                        | Him concern     |                 | Carica | a documento | Visualizza   |   |
| 10  | 6      | Progetto di intervento                                                                                                    | Chan contrates  |                 | Carice | a documento | Visualizza   |   |

Il Richiedente dovrà scaricare la Domanda precompilata con i dati inseriti (documento 1 in Figura 27) cliccando sul pulsante "Scarica domanda".

Il Richiedente dovrà quindi caricare la domanda, firmata in ogni sua parte con firma autografa o digitale, con imposta di bollo di €16,00 (se dovuta ai sensi di legge), cliccando sul pulsante "Carica documento" della riga 1 corrispondente. Allo stesso modo dovrà caricare tutti i documenti previsti. I documenti individuati come "Eventuale" andranno caricati nei soli casi previsti dall'Avviso.

Si specifica che:

- nel caso in cui la Domanda sia firmata da altro soggetto potere di firma è richiesto il caricamento del documento alla riga 4 (Eventuale procura/delega alla firma se la domanda non è sottoscritta dal legale rappresentante). Il documento d'identità andrà caricato in corrispondenza della riga 3 (Documento d'identità firmatario richiesta).
- Nel caso in cui la Domanda sia presentata da un delegato alla presentazione della domanda è richiesto il caricamento del documento alla riga 5 (Eventuale delega alla presentazione se la domanda è presentata da un intermediario). Data la possibilità di caricare un solo file per riga si chiede di allegare un unico file comprendente sia la delega che il documento d'identità del delegato.

Per verificare che i documenti siano stati caricati correttamente e siano leggibili consigliamo di cliccare sul pulsante "visualizza" in modo da visualizzare una copia del documento caricato.

Per verificare le informazioni inserite in Domanda cliccare sul pulsante "Visualizza dati domanda".

Una volta caricati tutti i documenti si può procedere all'invio della Domanda cliccando sul pulsante "Invia domanda", in alto a destra (Fig. x).

Inviata la domanda il richiedente riceverà una conferma sia sulla mail del referente aziendale indicata in Domanda che alla mail aziendale indicata in Anagrafica e lo stato della domanda nella schermata ELENCO "domande di contributo" sarà aggiornato in "inviata".

L'APL eseguirà l'istruttoria prevista per valutare l'ammissibilità della domanda, e comunicherà gli esiti al Richiedente, tramite e-mail e sul Sistema informativo, entro 90 giorni, una volta che il nucleo valutativo avrà accertato la coerenza del progetto d'intervento proposto con le finalità del presente avviso.

2.5. Linea E: Contributi per acquisto di ausili e adattamento del posto di lavoro - Domanda di contributo

### Figura 28 - Linea E - Sezioni 1 e 2

| MANDA                                                        |                                 |                 |    |   |
|--------------------------------------------------------------|---------------------------------|-----------------|----|---|
| SEZIONE 1 - ANAGRAFICA RICHIEDENTE                           |                                 |                 |    |   |
| IOME                                                         |                                 | COGNOME         |    |   |
| 44TO IL                                                      | -                               | C.F.            |    |   |
| AZIONE NA SCITA                                              | ~                               | COMUNE NA SCITA |    |   |
| SESSO                                                        | ~                               | N DOCUMENTO     |    |   |
| SITTADINANZA                                                 |                                 |                 |    |   |
| n gualità di                                                 |                                 |                 |    |   |
| POLOGIA                                                      |                                 |                 |    |   |
| Residenza richiedente                                        |                                 |                 |    |   |
| OMUNE                                                        | ~                               | CAP             |    |   |
| NDIRIZZO                                                     |                                 | CIVICO          |    |   |
|                                                              |                                 |                 |    |   |
| SEZIONE 2 - ANAGRAFICA IMPRESA                               |                                 |                 |    |   |
|                                                              |                                 | FORMA GIURIDICA |    | • |
| LE.                                                          |                                 | PIVA            |    |   |
| Sede legale                                                  |                                 |                 |    |   |
| IAZIONE                                                      | ~                               | COMUNE          |    |   |
| ROV.                                                         |                                 | CAP             |    |   |
| NDIRIZZO                                                     |                                 | CIVICO          |    |   |
| Sede operativa in cui viene realizzato                       | l'intervento oggetto di finar   | nziamento       |    |   |
| OMUNE                                                        | ~                               | CAP             |    |   |
| NDIRIZZO                                                     |                                 | CIVICO          |    |   |
| Coordinate bancarie                                          |                                 |                 |    |   |
| BAN                                                          |                                 | BANCA           |    |   |
| ILIALE                                                       |                                 |                 |    |   |
| Dichiarazioni                                                |                                 |                 |    |   |
| 'IMPRESA É SOGGETTA AGLI OBBLIGHI DI AS                      | SUNZIONE DI CUI ALLA LEGGE L.68 | 1997            | No | ~ |
|                                                              | MPOSTA DI BOLLO                 |                 | No | ~ |
| 'IMPRESA É ESENTE DAL PAGAMENTO DELL'I                       |                                 |                 |    |   |
| IMPRESA È ESENTE DAL PAGAMENTO DELL'I<br>RIFERIMENTI DOMANDA |                                 |                 |    |   |

Questa sezione è suddivisa in sei aree:

- Anagrafica Richiedente
- Anagrafica impresa
- Ammissione al finanziamento
- Dati lavoratore/tirocinante
- Rapporto di lavoro
- Contributo

Le sezioni "Anagrafica Richiedente" e "Anagrafica impresa" riportano i dati già presentati in fase di registrazione i quali possono essere modificati eccezione fatta per "Ragione sociale", "Forma giuridica", "C.F." e "P.IVA" dell'impresa richiedente.

### La sezione 1- ANAGRAFICA RICHIEDENTE riporta i capi relativi alla persona che firmerà la Domanda di ammissione.

- Nel primo campo il Richiedente deve indicare il Legale Rappresentante dell'impresa/Altro soggetto con potere di firma. I dati anagrafici e di residenza sono già compilati automaticamente secondo le informazioni inserite nella sezione "Anagrafica impresa". Inoltre, al momento dell'invio della Domanda, andrà caricato il documento d'identità del Legale Rappresentante.
- Nel caso si selezioni "Altro soggetto con potere di firma" andranno indicati anche il numero identificativo dell'atto di delega e la data. Inoltre, al momento dell'invio della Domanda, andranno caricati anche il documento d'identità dell'altro soggetto con potere di firma e l'atto di procura/delega alla firma.

### La sezione 2- ANAGRAFICA IMPRESA riporta le informazioni relative all'impresa richiedente il contributo:

- Nel campo SEDE OPERATIVA viene richiesta la compilazione della sede operativa nella quale viene realizzato l'intervento.
- Le COORDINATE BANCARIE qui indicate saranno le coordinate sulle quali sarà effettuato il bonifico del contributo una volta approvata la richiesta di liquidazione.
- Nel campo RIFERIMENTI DOMANDA è necessario indicare l'operatore o la sede di riferimento della domanda, mail e numero di telefono verso il quale saranno inviate tutte le comunicazioni relative al presente Intervento, anche le notifiche di aggiornamento della Domanda presentata (Richieste di integrazioni, Approvazione della domanda, ecc.).

|                                                           | C                                                   | HIEDE                                       |                                    |       |             |
|-----------------------------------------------------------|-----------------------------------------------------|---------------------------------------------|------------------------------------|-------|-------------|
| l'Ammissione al finanziamento della LINE<br>per           | A E – CONTRIBUTI PER<br>r l'attivazione di un proge | ACQUISTO DI AUSI<br>tto a valere sui seguer | LI E ADATTAMENTO DEI<br>nti ambiti | POSTO | DI LAVORO   |
| ADATTAMENTO POSTAZIONE DI LAVORO (ACQUISTI                | DI ARREDI ERGONOMICI)                               |                                             |                                    | No    | *           |
| BBATTIMENTO DI BARRIERE ARCHITETTONICHE (I                | EZZATURE DI LAVORO)                                 | No                                          | ~                                  |       |             |
| NTRODUZIONE TECNOLOGIE DI TELELAVORO (ACG                 | UISTO HARDWARE/SOFTWAR                              | E/RETI)                                     |                                    | No    | ~           |
| NTRODUZIONE DI SOLUZIONI TECNICHE CHE PERN                | ETTONO IL SUPERAMENTO O                             | LA RIDUZIONE DELLE CON                      | NDIZIONI DI SVANTAGGIO             | No    | ~           |
| L DESTINATARIO RIENTRA IN UNA DELLE SEGUENT               | E CATEGORIE:                                        |                                             |                                    |       |             |
|                                                           |                                                     |                                             |                                    | ~     |             |
| SEZIONE 3 - DATI LAVORATORE/TIROCINAN                     | TE.                                                 |                                             |                                    |       |             |
| IOME                                                      |                                                     | COGNOME                                     |                                    |       |             |
| IATO IL                                                   | tit                                                 | C.F.                                        |                                    |       |             |
| IAZIONE NA SCITA                                          | ~                                                   | COMUNE NA SCITA                             |                                    |       |             |
| BE \$ \$0                                                 | ~                                                   | CITTADINANZA                                |                                    |       | *           |
| Residenza                                                 |                                                     |                                             |                                    |       |             |
| COMUNE                                                    | ~                                                   | CAP                                         |                                    |       |             |
| NDIRIZZO                                                  |                                                     | CIVICO                                      |                                    |       |             |
| SEZIONE 4 - RAPPORTO DI LAVORO                            |                                                     |                                             |                                    |       |             |
|                                                           |                                                     |                                             |                                    |       |             |
|                                                           | •                                                   | DATA FINE                                   |                                    |       |             |
| CONTRATTO                                                 |                                                     | CONTRATTO                                   |                                    |       |             |
| x00. C0                                                   | 1000                                                | DATA CO                                     | - 1945                             |       | Ê           |
| Scano                                                     | a il file di progetto da c                          | ompilare e riallegare                       | e alla domanda                     |       |             |
| SEZIONE 5 - CONTRIBUTO                                    |                                                     |                                             |                                    |       |             |
| OTALE DELLE SPESE PREVISTE PER LA REALIZZA                | ZIONE DEL PROGETTO                                  |                                             |                                    |       |             |
| CONTRIBUTO MASSIMO SPETTANTE<br>80% DELLE SPESE PREVISTE) | IMPORTO F                                           | RICHIESTO                                   |                                    | Calc  | ola Importo |
|                                                           |                                                     |                                             |                                    |       |             |

### Figura 29 - Linea E- Sezioni Ammissione al finanziamento, 3, 4 e 5

Al fine de riconoscimento della domanda di contributo il richiedente dovrà inizialmente specificare quali azioni intende svolgere. Il Sistema richiede di identificare gli ambiti di intervento scegliendo tra le seguenti opzioni:

- Adattamento postazione di lavoro (acquisto di arredi ergonomici);
- Abbattimento di barriere architettoniche (interventi edili, adeguamento macchinari e attrezzature di lavoro);
- Introduzione tecnologie di telelavoro (acquisto hardware/software/reti);
- Introduzione di soluzioni tecniche che permettono il superamento o la riduzione delle condizioni di svantaggio.

Nel caso siano state selezionate "Adattamento postazione di lavoro" o "Abbattimento di barriere architettoniche" il richiedente dovrà necessariamente specificare a quale categoria appartiene il destinatario, indicando una delle seguenti categorie qui di seguito riportate:

- Persona con disabilità neoassunta (max 12 mesi) o inserita in tirocinio;
- Disabilità riscontrata in costanza rapporto di lavoro ex art. 4, comma 4, L. 68/99 e s.m.i. nei 12 mesi precedenti la richiesta di contributo;
- Accertata riduzione della capacità lavorativa.

Nel caso non siano state selezionate "Adattamento postazione di lavoro" o "Abbattimento di barriere architettoniche" non è necessario specificare la categoria di appartenenza del destinatario.

### La sezione 3- DATI LAVORATORE/TIROCINANTE contiene i campi relativi al destinatario dell'intervento:

• Il richiedente deve indicare i dati anagrafici e di residenza del lavoratore/tirocinante.

### La sezione 4- RAPPORTO DI LAVORO contiene i campi relativi al contratto del destinatario dell'intervento:

- In TIPO CONTRATTO andrà indicata la tipologia di contratto in essere specificando tra "Tempo indeterminato/Tempo determinato con durata tra i 6 e i 12 mesi/Tirocinio con durata di almeno 6 mesi".
- È necessario specificare la DATA DI INIZO CONTRATTO e la DATA DI FINE CONTRATTO, quest'ultima non sarà compilabile in caso di contratto a tempo indeterminato.
- In COD. CO e DATA CO vanno indicati rispettivamente il codice di comunicazione obbligatoria e la data. In caso di assunzione a tempo indeterminato, qualora l'assunzione sia avvenuta antecedentemente alla registrazione della comunicazione a livello informatico, inserire "000".

### La sezione 5- CONTRIBUTO contiene i campi relativi al calcolo dell'importo del contributo richiedibile.

• Il soggetto richiedente deve indicare il TOTALE DELLE SPESE PREVISTE PER LA REALIZZAZIONE DEL PROGETTO.

- Cliccando su CALCOLA IMPORTO il sistema calcolerà l'importo massimo spettante pari all'80% delle spese previste in relazione alle informazioni riportate in Domanda di contributo. Per le informazioni specifiche relative alle modalità di calcolo e dei massimali del contributo si rinvia alla sezione 6.1 dell'Avviso.
- In IMPORTO RICHIESTO il Sistema informativo riporterà il contributo massimo spettante il quale può essere modificato al ribasso dal richiedente.

In qualunque momento della compilazione è possibile cliccare sul pulsante "Verifica errori", in basso a sinistra, per ricevere un report dal sistema su tutti gli errori di compilazione o i campi mancanti. Lo stesso report verrà comunque presentato al momento della generazione della domanda.

Si ricorda che i costi potranno essere sostenuti nei 12 mesi antecedenti la richiesta e entro 6 mesi dalla comunicazione di ammissione della concessione dell'agevolazione.

### 2.5.1. Linea E - Progetto d'intervento

Nella sezione 4- RAPPORTO DI LAVORO è necessario scaricare il file di progetto da compilare e riallegare cliccando sul link azzuro Scarica il file di progetto da compilare e riallegare alla domanda in sezione 4 come in Figura 29.

Il progetto d'intervento prevede la compilazione di alcune sezioni quali:

- <u>Tipologia d'intervento.</u> Il richiedente deve riportare le informazioni già presentate in fase di compilazione della domanda
- <u>Finalità dell'intervento</u>. Il richiedente deve specificare quali sono le finalità dell'intervento in 4-5 righe.
- <u>Tipologia di intervento realizzato o soluzione tecnica</u>. Il richiedente deve specificare la tipologia di intervento realizzato o la soluzione tecnica in 8-10 righe.
- <u>Destinatario del progetto</u>. Il richiedente deve riportare le informazioni già presentate in fase di compilazione della domanda.
- <u>Costi del progetto.</u> Il richiedente deve descrivere le tipologie di spesa che prevede sostenere in base al tipo di Azioni che intende realizzare.
- <u>Budget.</u> Il richiedente deve compilare i campi della tabella specificando la tipologia di costo in relazione alla Tipologia di intervento. Al fine di agevolare la comprensione della tabella si richiede di inserire il totale in euro per ogni Tipologia di intervento interessata. Il Totale in fondo alla tabella sarà l'espressione della somma delle Tipologia di intervento e dovrà coincidere con quanto indicato in Domanda in TOTALE DELLE SPESE PREVISTE PER LA REALIZZAZIONE DEL PROGETTO nella sezione 5-CONTRIBUTO.
- <u>Referente dell'intervento.</u> Il richiedente deve inserire i dati relativi al referente dell'intervento.

Si consiglia di compilare elettronicamente il progetto d'intervento per poi produrne la stampa. Il progetto d'intervento dovrà essere firmato digitalmente o olograficamente dal Legale Rappresentante/Altro soggetto con potere di firma e allegato al momento dell'invio della Domanda.

#### Figura 30 Linea E- Scheda Progetto d'intervento

LINEA E – CONTRIBUTI PER ACQUISTO DI AUSILI E ADATTAMENTO DEL POSTO DI LAVORO PROGETTO D'INTERVENTO

### Costi del progetto

Descrizione della tipologia di spese che si prevede di sostenere in relazione alle azioni che si dovranno realizzare

#### Tipologia di intervento

- a) Adattamento postazione di lavoro (acquisto di arredi ergonomici);
- b) Abbattimento di barriere architettoniche (interventi edili, adeguamento macchinari e attrezzature di lavoro);
- □ c) Introduzione tecnologie di telelavoro (acquisto hardware/software/reti);
- d) Introduzione di soluzioni tecniche che permettono il superamento o la riduzione delle condizioni di svantaggio.

#### Finalità dell'intervento

(max 4-5 righe)

#### Tipologia di intervento realizzato o soluzione tecnica

(max 8-10 righe)

#### Destinatario del progetto:

| Nome | Cognome | Data di nascita | Codice fiscale |
|------|---------|-----------------|----------------|
|      | 69      |                 |                |

Note

| 1001122010 |
|------------|
|            |
|            |

#### Budget

| Tipologia di intervento                                                                                                    | Tipologia di costo | Costo già<br>sostenuto al<br>momento della<br>domanda (S/N) | Importo |
|----------------------------------------------------------------------------------------------------|--------------------|-------------------------------------------------------------|---------|
| a) Adattamento postazione di<br>lavoro (acquisto di arredi<br>ergonomici);                                                  |                    |                                                             | £       |
| b) Abbattimento di barriere<br>architettoniche (interventi<br>edili, adeguamento macchinari<br>e attrezzature di lavoro);   |                    |                                                             | £       |
| c) Introduzione tecnologie di<br>telelavoro (acquisto<br>hardware/software/reti);                                           |                    |                                                             | €       |
| d) Introduzione di soluzioni<br>tecniche che permettono il<br>superamento o la riduzione<br>delle condizioni di svantaggio. |                    |                                                             | £       |
|                                                                                                    | Totale             |                                                             | £       |

#### Referente intervento

| Responsabile progetto |  |
|-----------------------|--|
| Funzione              |  |
| Mail                  |  |
| Telefono              |  |

Data

Firma legale rappresentante o delegato

### 2.5.2. Linea E- Generazione ed invio della domanda

Una volta ultimata la compilazione il Richiedente deve accettare le dichiarazioni come in Figura 32. Nella pagina generata è indicato l'importo del contributo richiesto in base a quanto compilato in domanda. Successivamente è possibile generare la domanda cliccando sull'apposito pulsante "Genera domanda" (Figura 32) per proseguire il processo di presentazione.

ATTENZIONE: una volta generata la Domanda non sarà più possibile modificarla. Si raccomanda quindi di controllare attentamente i dati e le informazioni inseriti prima di confermare la generazione della domanda. Nel caso in cui ci si dovesse accorgere di aver commesso errori dopo aver confermato la generazione si consiglia di eliminare la domanda generata e presentarne un'altra. Una volta cliccato su "Genera domanda", se non sono presenti errori nella compilazione, il sistema presenterà il seguente messaggio (Figura 32):

#### Figura 30 Linea E - Generazione Domanda

#### Senera Domanda GENERA DOMANDA (\* CON LA PRESENTE 8I CHIEDE Di essere ammesso al presente intervento per un valore di 8.000,00 Euro. SI DICHIARA Di avere una sede legale elo operativa elo minimo una unità produttiva elo una filiale nel territorio della Regione Pierrante; Di essare in regola con l'applicazione del DCNL di riferimento. Di essere in regola con gli adempimenti contributivi INPS e INAL e con le contributioni degli enti partietici ove espressamente. previsto dal contratti Collettivi Nazionali Interconfederali o di categoria · Di essare in regola con la normativa in maleria di sicurezza nel luogti di lavoro; Per le aziende soggette agli obblighi di cui alla legge L.68/99, di essere in regola con gli obblighi di assuratione cui all'art.3 della legge ovvero aver sottascritto una converzioria ex. art. 11 L.68/99; Di non avers, al momento della domanda, in atto sospensioni dal lavoro ovvero non aver bioseduto a riduzioni di personale o a licenziamenti collettivi negli uttimi 12 mesi, salvo che il rapporto di lavoro non venge attivato ai fini di acquisive professionalità diverse de quelle dei lavoratori interessati alle predette riduzioni o sospensioni; Di non essere in stato in stato di talimento, di liguidazione, di cessazione di attività o di concordato preventivo e in gualsiasi attra situazione equivalente secondo la legislazione del proprio stato, ovvero di non avere in coreo un procedimento per la dichiarazione di una di tali siluazioni e tali circostarize non si sono verificate nell'ultimo quinquennio; Che non è stata pronunciata alcuna condanna, con sentenza passata in giudicato, per qualsiasi rasto che determina l'incapacità al contratiene con la P.A. · Di non avere procedimenti in consò al sensi dell'art. 416/bis del codice penale in riferimento all'art. 67 dei D.igs n. 168/2011 in materia di antimafia: che non sussisiono nei propri contronti cause di diviato, decadenza o sospensione di cui all'art. 67 dei Duga. n. 159/2011. In riferimento all'erogazione dei contributi previcti dai presente Avviso nei quadro dei Reppiamento (UE) n. 1407/2013 dei 18. dicembre 2013 (Regolamento "de minimis") relativo all'applicazione degli articoli 107 e 108 dei trattato sui funzionamento dell'Unione europea agil aluti "de minimic". Di essere a conoscenza che i contribut previsti dal presente Avviso, sono riconosciuti all'impresa – anche al fini della loro cumulabilità- in regime de minimis al sensi del Regolamento UE n 1407/2013 relativi all'applicazione degli articoli 107 e 108 dei Trattato sul funzionamento del Unione Europea agli aluti de minimis in base al guale un'Impresa unica', some definita al sensi dell'art 2.2 del Regolamento, quò ottenere auti de minimis a qualsiasi titolo complessivamente non superiori a € 200.000 (£100.000 per il settore dei traspoto merci per conto terzi) nell'ultimo triennio (art 3.29). Tal massimali si applicano a prescindere dala forma de minimis o dall'objettivo perseguito ed a prescrindere dal fatto che l'aluto concesso dallo Stato Membro sia finanziato interamente o parzialmente con risorse di origine comunitaria. Di essere a conoscerazi che il controllo sui rispetto del massimale degli atuli "de minimis" già concessi avverrà attraverso il Registro Nazionale degli Auli (RNA) in fase di concessione e contestuale liquidazione dei contributo richiesto al termine dei periodo incentivato. In caso di applicazione dei regime di aluto di cui alla Comunicazione della Commissione Europea (2020) 1983 dei 18 marzo 2020 «Quadro temporaneo per le misure di aluto di Stato a sostegno dell'economia nell'attuale emergenza del Covid-16" e s.m.l. Di non essere in difficultà al 31 dicembre 2019 al sensi del Regolamento (UE) n. 651/2014 (art. 2 paragrafo 18) in caso di applicazione del regime di aluto di cui alla Comunicazione della Commissione Europea (2020) 1863 del 19 marzo 2020 "Quadro temporaneo per le misure di aluto di Stato a sostegno dell'economia nell'attuale emergenza del Covid-19" e s.m.l.; DICHIARA ALTREN · Che i costi richiesti non sono oggetto di altre forme di finanziamento: Di essare a conoscenza e assicutare il rispetto di futti gli obblighi e le prescriziori previsti dal presente bando. Di segnalare tempestivamente eventuali variazioni relativamente al dati dell'impresa e del soggetto richiedente; · Di segnalare tempestivamente eventuali variazioni al rapporto di lavoro oggetto di contributo. · Di impegnarsi a rispettare i limiti di cumulo dei contributo previsti dal presente bando. Di collaborare ed accettare i controli che l'Agenzia Pierronte Lavoro e gli altri soggetti preposti potranno svolgere in relazione alla. realizzazione dell'intervento. ACCETTADONE DICHMRAZIONI 0 GENERA DOMINICA

Generata la domanda la schermata "Domanda di contributo" riporterà in alto la sezione "Documenti da allegare per l'invio della domanda" (Figura 33) e non sarà più possibile modificare le informazioni inserite.

### Figura 31 Linea E - Documenti da allegare

|      |        |                                                                                                    |                 | , II          | nvia domanda V   | isualizza dati dom |
|------|--------|----------------------------------------------------------------------------------------------------|-----------------|---------------|------------------|--------------------|
| DOM  | ANDA   |                                                                                                    |                 |               |                  |                    |
| DOCU | JMENTI | DA ALLEGARE PER L'INVIO DELLA DOMANDA DI PARTEC                                                                                                    | PAZIONE         |               |                  |                    |
|      | •      | Documento                                                                                                    |                 |               |                  |                    |
| 8    | 1      | Domanda di finanziamento, generata dal sistema,<br>sottosoritta e nallegata con imposta di bollo di<br>€16.00 (se dovuta ai sensi di legge)                                                                                                    | Nin writel      | arica domanda | Carica documento | Visualizza         |
| 6    | 2      | Eventuale documentazione attestante il<br>versamento dell'imposta di bollo telematico                                                                                                    | Non cartinto    |               | Carica documento | Visualizza         |
| 8    | з      | Documento d'identità firmatario richiesta                                                                                                    | New saleses     |               | Carica documento | Visualizza         |
| 8    | 4      | Eventuale procura/delega alla firma se la<br>domanda non è sottoscritta dal legale<br>raporesentante                                                                                                    | -               |               | Carica documento | Visualizza         |
| 9    | 5      | Eventuale delega alla presentazione se la<br>domanda è presentata da un intermediario                                                                                                    | Non nations     |               | Carica documento | Visualizza         |
| 2    | 6      | Progetto di intervento                                                                                                    | Nim carsolo     |               | Carica documento | Visualizza         |
|      | 7      | Alternativamente nel caso in cui sia stata richiesta<br>l'attivazione di un progetto a valere sull'azione a)<br>Adattamento postazione di lavoro (acquisto di<br>arredi ergonomici) o b) Abbattimento di barriere<br>architettoniche (interventi edili, adeguamento<br>macchinari e attrezzature di lavoro)<br>• Comunicazione obbligatoria relativa al<br>nuovo rapporto di tirocinio/lavoro<br>• Autorizzazione computo in caso di<br>disabilità riscontrata in costanza rapporto<br>di lavoro ex art. 4, comma 4, L. 68/99<br>• a/Visita medica attestante l'aggravamento e<br>la conseguente riduzione della capacità<br>lavorativa | Print contracts |               | Carica documento | Visualizza         |

Il Richiedente dovrà scaricare la Domanda precompilata con i dati inseriti (documento 1 in Figura 33) cliccando sul pulsante "Scarica domanda".

Il Richiedente dovrà quindi caricare la domanda, firmata in ogni sua parte con firma autografa o digitale, con imposta di bollo di €16,00 (se dovuta ai sensi di legge), cliccando sul pulsante "Carica documento" della riga 1 corrispondente. Allo stesso modo dovrà caricare tutti i documenti previsti. I documenti individuati come "Eventuale" andranno caricati nei soli casi previsti dall'Avviso.

Si specifica che:

- nel caso in cui la Domanda sia firmata da altro soggetto potere di firma è richiesto il caricamento del documento alla riga 4 (Eventuale procura/delega alla firma se la domanda non è sottoscritta dal legale rappresentante). Il documento d'identità andrà caricato in corrispondenza della riga 3 (Documento d'identità firmatario richiesta).
- Nel caso in cui la Domanda sia presentata da un delegato alla presentazione della domanda è richiesto il caricamento del documento alla riga 5 (Eventuale delega alla presentazione se la domanda è presentata da un intermediario). Data la possibilità di caricare un solo file per riga si chiede di allegare un unico file comprendente sia la delega che il documento d'identità del delegato.

Per verificare che i documenti siano stati caricati correttamente e siano leggibili consigliamo di cliccare sul pulsante "Visualizza" in modo da visualizzare una copia del documento caricato.

Per verificare le informazioni inserite in Domanda cliccare sul pulsante "Visualizza dati domanda".

Una volta caricati tutti i documenti si può procedere all'invio della Domanda cliccando sul pulsante "Invia domanda", in alto a destra (Fig. x).

Inviata la domanda il richiedente riceverà una conferma sia sulla mail del referente aziendale indicata in Domanda che alla mail aziendale indicata in Anagrafica e lo stato della domanda nella schermata ELENCO "domande di contributo" sarà aggiornato in "inviata".

L'APL eseguirà l'istruttoria prevista per valutare l'ammissibilità della domanda, e comunicherà gli esiti al Richiedente, tramite e-mail e sul Sistema informativo, entro 90 giorni, una volta che il nucleo valutativo avrà accertato la coerenza del progetto d'intervento proposto con le finalità del presente avviso.

# 3. Integrazioni

Nel caso in cui la Domanda presentata non risulti del tutto completa o conforme oppure i documenti caricati siano illeggibili o non firmati Agenzia Piemonte Lavoro, in fase di valutazione della domanda, potrebbe richiedere delle integrazioni al Richiedente.

La richiesta di integrazioni sarà notificata al richiedente agli indirizzi e-mail del referente aziendale e dell'azienda indicati rispettivamente in Domanda di contributo e in Anagrafica. Nel caso di mancato invio di quanto richiesto entro dieci giorni lavorativi dalla data di ricezione della richiesta di integrazioni, il soggetto richiedente sarà considerato rinunciatario.

Per visualizzare il dettaglio della richiesta e caricare le integrazioni il Richiedente deve accedere al Sistema informativo e cliccare sul campo "Comunicazioni" del menu di sistema (Figura 34).

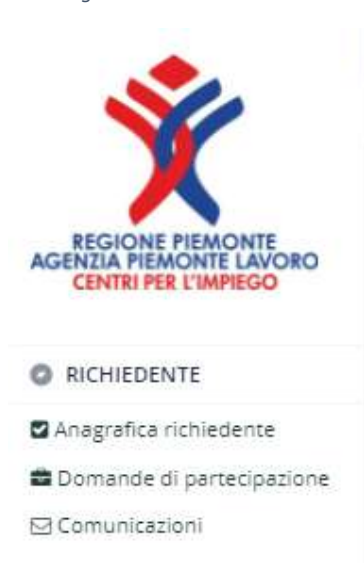

### Figura 32 Menu di sistema

Nella schermata "Elenco comunicazioni" saranno presenti tutte le integrazioni e le eventuali altre comunicazioni di Agenzia Piemonte Lavoro con indicato lo stato della richiesta (Figura 35).

| ELENCO COMUNICAZIONI |                         |                                                                            |                                          |                                                                           | (                                               |
|----------------------|-------------------------|----------------------------------------------------------------------------|------------------------------------------|---------------------------------------------------------------------------|-------------------------------------------------|
| OMUNICAZIONI         |                         | - 27.0                                                                     |                                          |                                                                           |                                                 |
|                      | Tipologia Comunicazione | lesto                                                                      | Risposta                                 | Invio Operatore<br>Inviata il: 29/03/2022                                 | Stato                                           |
|                      | INTEGRAZIONE DOMANDA    | Si richiede di integrare la Domanda di contributo                          | E stato integrato il documento richiesto | Protocollo: APLFRD-89-<br>29/03/2022 21:39:23/P                           | Protocollo: APLFRD-35-<br>29/03/2022 21:57:47/A |
|                      | INTEGRAZIONE DOMANDA    | SI prega di integrare il documento d'identità del<br>Legale Rappresentante |                                          | Inviata il: 29/03/2022<br>Protocollo: APLFRD-91-<br>29/03/2022 21:45:53/P | RIDZZA                                          |

Per rispondere ad una richiesta di integrazioni è necessario cliccare sul pulsante 回 a sinistra, sulla riga corrispondente.

### Figura 34 Integrazione Domanda

| NTEGRAZ     | IONE DOMANDA                  |                        |                       | Salva Invia        |
|-------------|-------------------------------|------------------------|-----------------------|--------------------|
| GESTIONE O  | PERATORE                      |                        | RISPOSTA BENEFICIARIO |                    |
| INVIATA IL  | 29/03/2022 21:45              | 0                      | INVIATA IL            | 0                  |
| PROTOCOLLO  | APLFRD-91-29/03/2022 21       | 1:45:53/P              | PROTOCOLLO            |                    |
| TESTO       |                               |                        |                       |                    |
| SI prega di | integrare il documento d'iden | tità del Legale Rappre | sentante              |                    |
|             |                               |                        |                       | -                  |
|             |                               |                        |                       | 10                 |
| RISPOSTA    |                               |                        |                       |                    |
|             |                               |                        |                       |                    |
|             |                               |                        |                       |                    |
| DOCUMENTI   |                               |                        |                       | Aggiungi documento |
| Descrizio   | one Documento                 |                        | Stato                 |                    |
| Documer     | nto identita                  |                        | Fight during          | Carica Visualizza  |
|             |                               |                        |                       |                    |

Nella schermata "Integrazione domanda" (Figura 36) sarà possibile visualizzare la richiesta con il dettaglio dei documenti da caricare ed una descrizione delle motivazioni (Nell'esempio in Figura 36: non è presente il documento d'identità del Legale Rappresentante). Il Richiedente dovrà caricare i documenti richiesti cliccando sul pulsante "Carica" ed inviare le integrazioni cliccando sul pulsante "Invia", in alto a destra (Figura 36).

Una volta inviata, lo stato della richiesta cambierà in "inviata" con indicata la data e il protocollo. Il Richiedente riceverà conferma agli indirizzi e-mail del referente aziendale e dell'azienda indicati rispettIVAmente in Domanda di contributo e in Anagrafica.

# 4. Esito dell'istruttoria

L'istruttoria di valutazione di ammissibilità delle domande sarà completata entro trenta giorni. L'esito dell'istruttoria sarà comunicato al richiedente agli indirizzi e-mail del referente aziendale e dell'azienda indicati rispettivamente in Domanda di contributo e in Anagrafica.

La Domanda può essere:

### • Rifiutata

Nel caso in cui la Domanda di contributo venga respinta il Richiedente può presentare eventuali controdeduzioni in merito all'esito dell'istruttoria, una sola volta entro 10 giorni dal ricevimento della prima comunicazione di esclusione accedendo alla piattaforma informatica.

### • Approvata

Il Richiedente può presentare richiesta di liquidazione dei contributi e, nei casi previsti, relative rendicontazioni nelle modalità e nei tempi previsti dall'Avviso. Il contributo sarà formalmente concesso ed erogato al termine del periodo contrattuale incentivato (trascorsi 12 mesi in caso di contratto a tempo indeterminato/contratti di durata superiore) previa presentazione della richiesta di liquidazione sul sistema informativo. L'erogazione del contributo è in ogni caso subordinata al mantenimento di tutti i requisiti dichiarati in sede di domanda.

### • Approvata riparametrata

Nel caso in cui la Domanda di contributo venga riparametrata II Richiedente può presentare eventuali osservazioni in merito all'esito dell'istruttoria, una sola volta entro 10 giorni dal ricevimento della prima comunicazione di riparametrazione accedendo alla piattaforma informatica. A seguito della chiusura delle idonee verifiche, II Richiedente potrà presentare richiesta di liquidazione dei contributi e, nei casi previsti, relative rendicontazioni nelle modalità e nei tempi previsti dall'Avviso Pubblico. Il contributo sarà formalmente concesso ed erogato al termine del periodo contrattuale incentivato (trascorsi 12 mesi in caso di contratto a tempo indeterminato/contratti di durata superiore) previa presentazione della richiesta di liquidazione sul Sistema informativo. L'erogazione del contributo è in ogni caso subordinata al mantenimento di tutti i requisiti dichiarati in sede di domanda.

# 5. Controdeduzioni

Nel caso in cui la Domanda di contributo venga respinta o riparametrata il Richiedente potrà presentare eventuali controdeduzioni in merito all'esito dell'istruttoria, una sola volta entro 10 giorni dal ricevimento della prima comunicazione di esclusione/riparametrazione accedendo alla piattaforma informatica.

Accedendo al Sistema Informativo, nella schermata principale "ELENCO DOMANDE DI PARTECIPAZIONE" è possibile visualizzare il dettaglio dello stato richiesta

Invia Controdeduzione

e inviare le eventuali controdeduzioni cliccando sul tasto

come in Figura 37.

### Figura 35 Elenco domande di partecipazione

| ELENCO DOMA      | ANDE DI PARTECIPAZI | ONE |                                                                                                    |                               | Agg          | iungi domanda di partecipazione | ۲ |
|------------------|---------------------|-----|----------------------------------------------------------------------------------------------------|-------------------------------|--------------|---------------------------------|---|
| ELENCO RICHIESTE |                     | 7 2 |                                                                                                    |                               |              |                                 |   |
|                  | Referente           |     | Protocollo<br>Id richiesta: 58<br>Protocolla: APLFRD-33-29/03/2022 21:36:30/A<br>Data invia: 29/03/2022 | Importo Richiesto<br>7.040,00 | APPROVATA RI | Controdeduzione                 | × |
|                  |                     | —   | Id richiesta: 72.<br>Protocolto: APLFRD-34-29/03/2022 21:44-22/A<br>Dista invio: 29/03/2022             | 2.933,33                      | RIFIUTATA    | Invia Controdeduzione           | × |

Nella schermata "Controdeduzioni" (Figura 38) sarà possibile visualizzare la descrizione della motivazione di esclusione/riparametrazione Domanda (Nell'esempio in Figura 38: la domanda di contributo è stata riparametrata).

| DETTAGLIO       |                              |                                                |
|-----------------|------------------------------|------------------------------------------------|
| ESITO           | AMMESSA CON RIPARAMETRAZIONE | MOTIVAZIONE                                    |
| PROTOCOLLO INVI | p                            | La domanda di contributo è stata riparametrata |
| DATA INVIO      |                              |                                                |
| TESTO CONTRO    | DEDUZIONE                    |                                                |
|                 | DEDUZIONE                    |                                                |
|                 | DEDUZIONE                    | Aggiung) documento                             |
|                 | DEDUZIONE                    | Aggiungi documento<br>Stato                    |

Figura 36 Controdeduzioni

Il Richiedente cliccando sul pulsante "Aggiungi documento", avrà la possibilità di nominare e caricare la documentazione richiesta cliccando sul pulsante "Carica". Cliccando sul tasto "Invia", il Richiedente invierà le integrazioni cliccando sul pulsante "Invia", in alto a destra (Figura 38).

Una volta inviata, lo stato della richiesta cambierà in "inviata" con indicata la data e il protocollo. Il Richiedente riceverà conferma agli indirizzi e-mail del referente aziendale e dell'azienda indicati rispettivamente in Domanda di contributo e in Anagrafica.

Il Richiedente avrà la possibilità di inserire le motivazioni della controdeduzione e cliccando sul pulsante "Aggiungi documento" potrà inserire la descrizione dell'eventuale documentazione da allegare. (Nell'esempio il documento è stato rinominato come "Documento di controdeduzione").

Il Richiedente potrà caricare la documentazione cliccando sul pulsante "Carica" ed inviare la controdeduzione cliccando sul pulsante "Invia", in alto a destra (Fig. 38).

Una volta inviata, lo stato della controdeduzione cambierà in "controdeduzione inviata". Cliccando sul tasto "Controdeduzione inviata" sarà possibile visualizzare la data e il protocollo di invio. Il Richiedente riceverà conferma agli indirizzi e-mail del referente aziendale e dell'azienda indicati rispettivamente in Domanda di contributo e in Anagrafica.